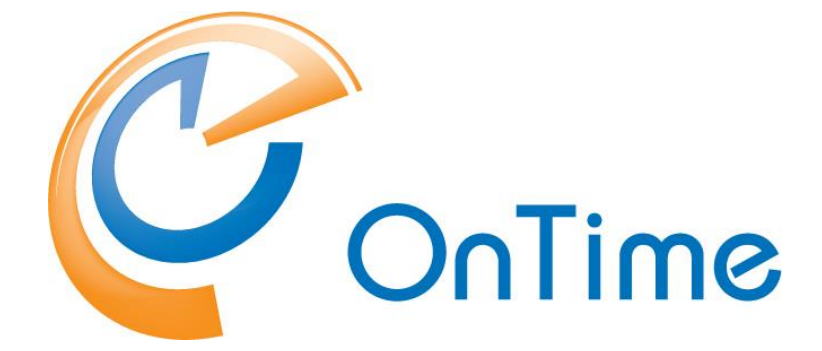

## for Microsoft

## **Installation Guide**

OnTime<sup>®</sup> for Microsoft version 2.0.x Revision 3

OnTime is a registered community trademark (#004918124). The trademark is registered with the Trade Marks and Designs Registration Office of the European Union. OnTime is a registered Japanese trademark (#5569584). The trademark is registered with the Japan Patent Office

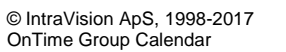

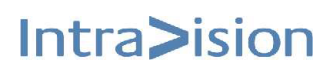

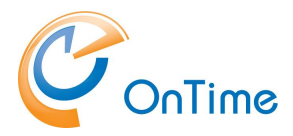

## OnTime<sup>®</sup> for Microsoft

## **Installation Manual**

The main audience for this manual is Microsoft administrators with proper experience in Windows Server and Exchange on premise / Office 365 administration. It is therefore expected that the reader of this manual is no stranger to the Microsoft environment.

The manual follows these font conventions:

- Bold Group names
- <u>Underlined bold</u> (Hyperlinked) Section/chapter
- [Bold in brackets] Functions, buttons
- Italic Information, Field
- [Italic in brackets] Checkboxes, access rights

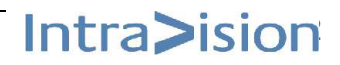

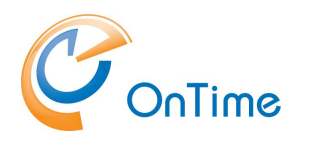

# **Table of Contents**

| About OnTime <sup>®</sup> for Microsoft                                                                                                    | 5                                |
|----------------------------------------------------------------------------------------------------|----------------------------------|
| Structure of the technical part of this manual                                                                                                    | 6                                |
| Preparing the new OnTime installation<br>OnTime Topology<br>Server requirements<br>User requirements<br>Supported internet browsers<br>OnTime Mobile add-on requirements<br>License key.                                                                                                  | 7<br>7<br>9<br>9<br>10<br>11     |
| Installing the SQL Server Express<br>Ensure that .NET Framework 3.5 is installed<br>Installing Microsoft SQL Server Express<br>SQL Server configuration                                                                                                    |                                  |
| OnTime Database<br>Create the OnTime application User<br>Create database<br>Simple database creation.<br>Advanced database creation.                                                                                                    | 20<br>21<br>22<br>23<br>23<br>24 |
| Tomcat server                                                                                                    | 27                               |
| OnTime Configuration<br>OnTime Setup.<br>Dashboard<br>Database<br>Server settings<br>Servers Synchronization Source<br>Global Settings - Backend<br>Global Settings - Frontend<br>Groups<br>Directory Groups<br>Static Groups<br>Dynamic Groups<br>Users<br>Members.<br>Default Settings. | 29<br>                           |
| OnTime Users Web Authentication (SSO)                                                                                                    | 46                               |
| OnTime User – Calendar<br>OnTime Desktop Client Web<br>OnTime – embedded in Outlook                                                                                                    | <b>49</b><br>49<br>.50           |

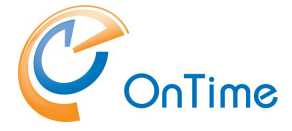

### **GROUP CALENDAR**

| Appendix A – Installing .Net 3.5       | .57  |
|----------------------------------------|------|
| Trace Communication                    | . 56 |
| Path for Tomcat logfiles:              | . 56 |
| Troubleshooting                        | .56  |
| About Microsoft Add-ins and load times | . 55 |
| Changing the URL of the OnTime server  | . 54 |

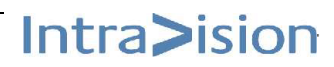

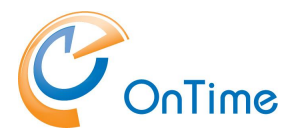

# **About OnTime<sup>®</sup> for Microsoft**

OnTime<sup>®</sup> for Microsoft (hereafter OnTime) provides your organisation with an overview of where people are, what they are doing right now and what they will be doing in the future. Further, OnTime provides you with a rich graphical interface and simple access.

OnTime presents other users calendar info according to the individual Exchange access rights of the logged in user. If user access rights are determined by groups in Exchange, this version of OnTime supports non-hidden groups.

OnTime is configured and administrated through an admin web interface and a server task that allows for almost real time updates of the group calendar when a user, creates, updates or deletes a calendar entry in the personal Outlook calendar.

We offer the following Clients and Interfaces:

- OnTime Desktop Client Web
- OnTime Add-in for Outlook
- OnTime Mobile Web App Client
- OnTime API

Soon to be released (Scheduled for 2017)

• OnTime for IBM Connections

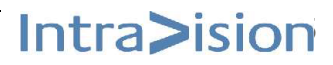

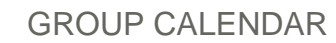

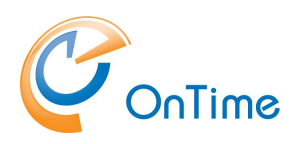

# Structure of the technical part of this manual

In the "**Preparing the new OnTime installation**" section we will provide you with an overall understanding of the main technical components of the OnTime product and what you need to have prepared before you can begin the actual install process.

We will then move on to the actual installation and configuration of your new OnTime environment.

The actual installation and configuration process is divided into the following main tasks:

- 1. First we need to install a database server. OnTime uses a MS SQL Server 2014 or 2016 Express database server. This manual contains a step by step instruction of the install process.
- 2. With the MS SQL Server Express database server installed we then need to create the OnTime database which will be used to store all calendar, user and configuration data.
- 3. Once the database is correctly installed we will move on to install the OnTime application server which has three main functions
  - a. Synchronise calendar data whenever something is changed in a personal calendar.
  - b. Manage and maintain the user and group list from either the Exchange directory or the AD on-premises or in the cloud. This is your choice.
  - c. Acting as the API end point
- 4. The installation process is now complete and it is time to start the configuration process.
- 5. Once the configuration process has been completed the system is almost ready. All you need to now is to read and carry out the processes described in the administration section and OnTime will be ready to use.

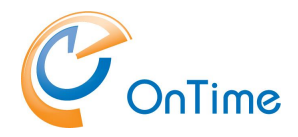

# Preparing the new OnTime installation

## **OnTime Topology**

The diagram below shows the overall topology of the OnTime Group Calendar for Microsoft.

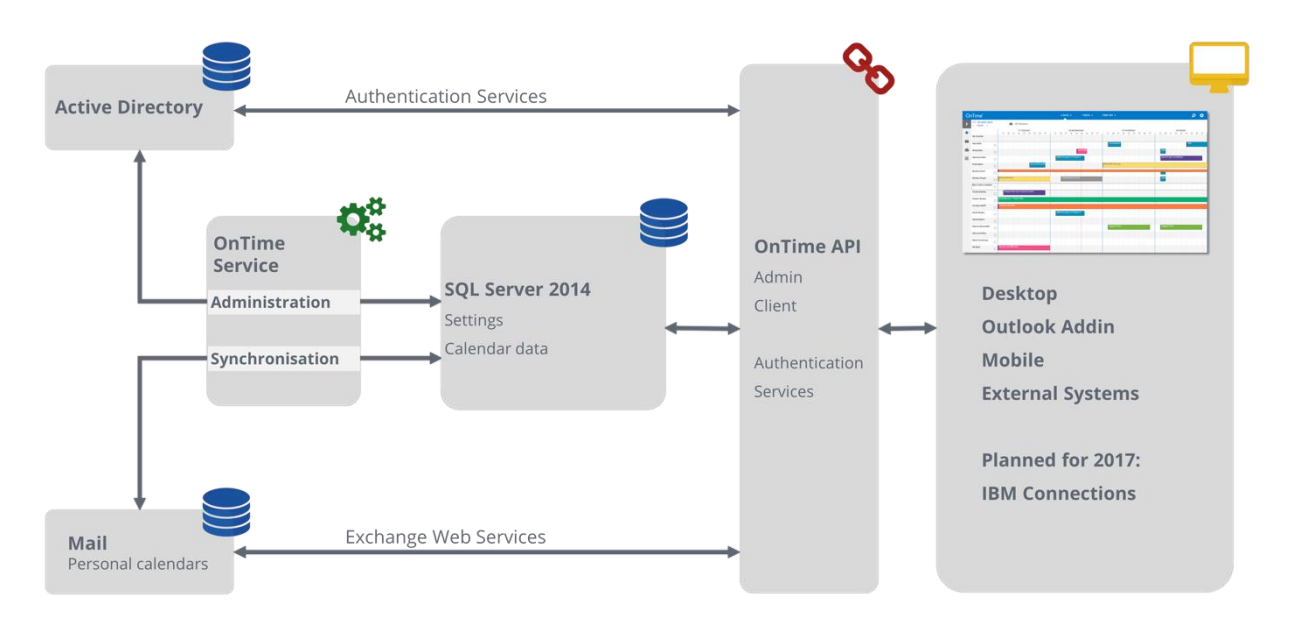

## Server requirements

The following server requirements are based on our experience from a number of installations. Please bear in mind that in some cases other factors such as backup, anti-virus main affect the performance of the server and must be factored in.

The OnTime installation requires Windows Server 2008 R2 or newer.

OnTime must be installed running as Windows administrator.

For small and medium size installations of OnTime you can use Microsoft SQL Server<sup>®</sup> 2014 or 2016 Express which is free. We recommend using the full Microsoft SQL Server if your OnTime installation has more than 2.000 users. You can read

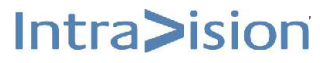

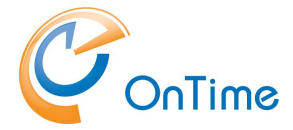

about the full limitations and requirements here <u>https://www.microsoft.com/en-us/download/details.aspx?id=42299</u>

#### Processor

Intel - compatible processor with a minimum speed of 1 GHz or a faster processor

#### RAM

• Minimum 512 MB for MS SQL Server Express with Tools

#### Hard Disk Space

• 4.2 GB of Disk Space

Limitations: Microsoft SQL Server Express supports 1 physical processor, 1 GB memory, and 10 GB storage

As with most software solutions we prefer a dedicated server for the OnTime solution. Should you however choose to install on a multipurpose server we have the following minimum requirements:

- Installing OnTime on a Windows Server running a Microsoft Exchange Server is not recommended.
- If you want to use an existing MS SQL Server installation
  - it must be configured for SQL authentication
  - it must be configured for SQL authentication and have TCP/IP enabled on TCP port 1433.
- The Tomcat application server must be exclusive for OnTime and can serve no other applications.

## Typical 500 users install

- Intel compatible processor with a minimum speed of 2 GHz or a faster processor
- Minimum of 2 GB Ram dedicated for the OnTime solution
- Minimum of 20 GB hard drive dedicated for the OnTime solution

## 1. AD domain

The server has to be part of your user AD domain in order to ensure your

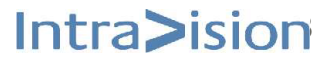

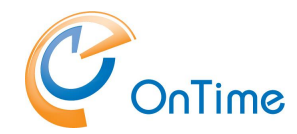

OnTime users web authentication (SSO) without providing their AD password. Ref. **OnTime Users Web Authentication (SSO)** 

- 2. Firewall settings:
  - a. port 8080 open for access to the Tomcat webserver
  - b. port 80 open for user AD web authentication (SSO)
- 3. SQL Server 2014, 2016 Express or an existing MS SQL Server must be available.

The SQL Server Express may be downloaded from Microsoft. It is free.

- 4. Create an Impersonation User in MS Exchange/Office 365
  - a. Mail box user (minimum type 1 if in Office 365)
  - b. Assign the user to the "ApplicationImpersonation Role"
- 5. **Include calendar users OnTime.** Ref. to <u>Servers Synchronization Source</u>

## **User requirements**

## Supported internet browsers

Due to the increased rate at which vendors are now releasing new versions of their browsers, support for browser updates will only be maintained for the most recent shipping release of OnTime. OnTime product testing on new browser versions will continue at periodic intervals which may or may not align with the browser vendor's release schedule. Should a problem be found when using a browser update with the most recent release of OnTime, we will make every effort to resolve the issue. To expedite this resolution, it is our recommendation that you contact the browser vendor as well as IntraVision Support about the situation.

Version 2.0.x is tested on Internet Explorer 8.x. but moving forward OnTime will no longer support other versions of Internet Explorer than the ones listed below.

For the desktop user URL - <u>http://servername:8080/ontimegcms/desktop</u>

|         | Internet<br>Explorer 11,<br>Edge<br>(Latest) | Mozilla FireFox<br>ESR, FireFox<br>(Latest) | Google Chrome<br>(Latest) | Apple Safari 8, 9<br>(Latest) |
|---------|----------------------------------------------|---------------------------------------------|---------------------------|-------------------------------|
| Windows | Supported                                    | Supported                                   | Supported                 |                               |
| Mac OS  |                                              | Supported                                   | Supported                 | Supported                     |

the following browsers are supported

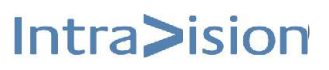

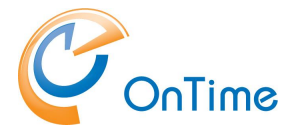

For the admin URL - <u>http://servername:8080/ontimegcms/admin</u>

the following browsers are supported

|         | Internet<br>Explorer 11 | Mozilla FireFox<br>ESR, FireFox<br>(Latest) | Google Chrome<br>(Latest) | Apple Safari 8, 9<br>(Latest) |
|---------|-------------------------|---------------------------------------------|---------------------------|-------------------------------|
| Windows | Supported               | Supported                                   |                           |                               |

## **OnTime Mobile add-on requirements**

The OnTime Mobile add-on is a web app which uses a browser on the device. Due to the increased rate at which vendors are now releasing new versions of their mobile browsers, support for mobile browser updates will only be maintained for the most recent shipping release of OnTime. OnTime product testing on new mobile browser versions will continue at periodic intervals which may or may not align with the browser vendor's release schedule. Should a problem be found when using a browser update with the most recent release of OnTime, we will make every effort to resolve the issue. To expedite this resolution, it is our recommendation that you contact the browser vendor as well as IntraVision Support about the situation.

|                       | Edge<br>(Latest) | Chrome<br>(Latest) | Safari<br>(Latest) |
|-----------------------|------------------|--------------------|--------------------|
| Windows Phone 10      | Supported        | (Editosi)          | (Latost)           |
| Android (5 and later) |                  | Supported          |                    |
| iOS (9 and later)     |                  |                    | Supported          |

OnTime Mobile web app add-on has the following specific requirements

- A Smartphone with touch gestures
- JavaScript enabled
- Cookies enabled

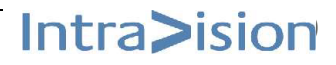

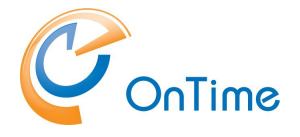

## License key

- OnTime requires a license key with the required number of users enabled to run.
- These keys are delivered directly by IntraVision or an OnTime Partner.
- A list of OnTime Partners is available at <u>www.ontimesuite.com</u>.

For obtaining a license key please provide the following info:

- your Company name
- total number of users, including rooms and equipment
- the name of your AD domain

Check your OnTime server's environment by logging in as a domain user.

In a Command prompt > set (Enter) – to see your "USERDOMAIN"

| 📾 Administrator: C:\Windows\system32\cmd.exe                                                                                                    | _ 🗆 🗡     |
|----------------------------------------------------------------------------------------------------|-----------|
| TMP=C:\Users\ADMINI~1\AppData\Local\Temp\2<br>USERDOMAIN+ONTIMEMSDEMO<br>USERNAME=Administrator<br>USERPROFILE=C:\Users\Administrator<br>windir=C:\Windows |           |
| C:\Program Files\IntraVision} <mark>set_</mark>                                                                                                    | ▼<br>▶ // |

• If you are running a trial installation a time limited, fully functional key should have been provided for you when you downloaded the OnTime software from <u>www.ontimesuite.com</u>.

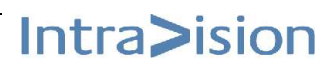

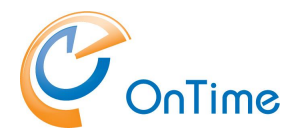

# Installing the SQL Server Express

## **Ensure that .NET Framework 3.5 is installed**

The framework is required for Microsoft SQL Server 2014 Express.

Follow the instruction in Appendix A – Installing .Net 3.5

## Installing Microsoft SQL Server Express

Install SQL Server 2014 Express SP1 with Advanced Services 64-bit. DO NOT INSTALL SQL SERVER REPLICATION, FULL-TEXT INDEXER, OR REPORTING SERVICES.

Ensure port 1433 TCP/IP connectivity and Mixed Authentication mode.

1. Download Microsoft SQL Server 2014 Express Advanced. http://www.microsoft.com/en-us/download/details.aspx?id=42299

| Http://www.microsoft.com/en-us/download/details.aspx?id=42299 | 、 ク マ ♂ 🧭 Internet Explorer Enhanced | d Sec 🚏 Download Microsof   | ft® SQL ×                      | ₼ ★ 🌣 |
|---------------------------------------------------------------|--------------------------------------|-----------------------------|--------------------------------|-------|
|                                                               |                                      |                             |                                | ^     |
|                                                               |                                      |                             |                                |       |
|                                                               |                                      |                             | $\otimes$                      |       |
| Choose the download you want                                  |                                      |                             |                                |       |
| File Name                                                     | Size                                 |                             |                                | - 1   |
| Express 32BIT WoW64\SQLEXPR32_x86_ENU.exe                     | 149.9 MB                             | Download S     1 ExpressAdv | 648IT/SOI EXPRADV x64 ENI Leve |       |
| Express 32BIT\SQLEXPR_x86_ENU.exe                             | 168.4 MB                             |                             |                                |       |
| Express 64BIT\SQLEXPR_x64_ENU.exe                             | 196.7 MB                             |                             |                                |       |
| ExpressAdv 32BIT\SQLEXPRADV_x86_ENU.exe                       | 1.1 GB                               |                             |                                |       |
| ExpressAdv 64BIT\SQLEXPRADV_x64_ENU.exe                       | 1.1 GB                               |                             |                                |       |
| ExpressAndTools 32BIT\SQLEXPRWT_x86_ENU.exe                   | 840.8 MB                             | Total Size: 1.1             | GB                             |       |
|                                                               |                                      |                             | Next                           |       |

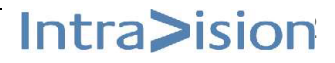

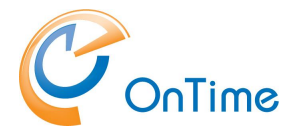

## GROUP CALENDAR

## 2. Choose New Server Stand alone

| 1                                                                        | SQL Server Installation Center                                                                                                    |
|--------------------------------------------------------------------------|----------------------------------------------------------------------------------------------------|
| Planning<br>Installation<br>Maintenance<br>Tools<br>Resources<br>Options | <ul> <li>New SQL Server stand-alone installation or add features to an existing installation</li> <li>Launch a wizard to install SQL Server 2014 in a non-clustered environment or to add features to an existing SQL Server 2014 instance.</li> <li>Upgrade from SQL Server 2005, SQL Server 2008, SQL Server 2008 R2 or SQL Server 2012</li> <li>Launch a wizard to upgrade SQL Server 2005, SQL Server 2008, SQL Server 2008, SQL Server 2008 R2 or SQL Server 2012</li> <li>Launch a wizard to upgrade SQL Server 2005, SQL Server 2008, SQL Server 2008 R2 or SQL Server 2012 to SQL Server 2014.</li> </ul> |

## 3. Accept and Next

| 1                                                                                                    | SQL Server 2014 Setup                                                                                                    |
|----------------------------------------------------------------------------------------------------|----------------------------------------------------------------------------------------------------|
| <b>License Terms</b><br>To install SQL Server 2014, yo                                                                                                    | u must accept the Microsoft Software License Terms.                                                                                                    |
| License Terms<br>Global Rules<br>Microsoft Update<br>Product Updates<br>Install Setup Files<br>Install Rules<br>Feature Selection<br>Feature Rules<br>Feature Configuration Rules | support services     for this software, unless other terms accompany those items. If so, those terms apply.     BY USING THE SOFTWARE, YOU ACCEPT THESE TERMS. IF YOU DO NOT ACCEPT THEM, DO     NOT USE THE SOFTWARE.     If you comply with these license terms, you have the rights below.     I. INSTALLATION AND USE RIGHTS. You may install and use any number of copies of the     software on your devices. |
| Installation Progress<br>Complete                                                                                                    | Copy Print     I accept the license terms.     Turn on Customer Experience Improvement Program ("CEIP") and Error Reporting to help improve the                                                                                                    |

### 4. Enable Use Microsoft Update

| 1                                                                                                    | SQL Server 2014 Setup                                                                                                    |
|----------------------------------------------------------------------------------------------------|----------------------------------------------------------------------------------------------------|
| <b>Microsoft Update</b><br>Use Microsoft Update to check                                                                                                    | for important updates                                                                                                    |
| License Terms<br>Global Rules<br><b>Microsoft Update</b><br>Product Updates<br>Install Setup Files<br>Install Rules<br>Feature Selection<br>Feature Rules<br>Feature Configuration Rules | Microsoft Update offers security and other important updates for Windows and other Microsoft<br>software, including SQL Server 2014. Updates are delivered using Automatic Updates, or you can visit<br>the Microsoft Update website.<br>Use Microsoft Update to check for updates (recommended)<br><u>Microsoft Update FAQ</u><br><u>Microsoft Update Privacy Statement</u> |

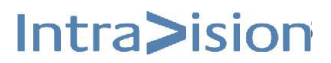

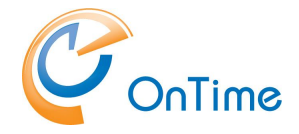

### 5. Remove selections

| 5                                                                                                    | SQL Server                                                                                                    | 2014 Setup                                                                                                    |                                                                                                    |
|----------------------------------------------------------------------------------------------------|----------------------------------------------------------------------------------------------------|----------------------------------------------------------------------------------------------------|----------------------------------------------------------------------------------------------------|
| Feature Selection<br>Select the Express features to ins                                                                                                    | tall.                                                                                                    |                                                                                                    |                                                                                                    |
| License Terms<br>Global Rules<br>Microsoft Update<br>Product Updates<br>Install Setup Files<br>Install Rules<br><b>Feature Selection</b><br>Feature Rules<br>Instance Configuration<br>Server Configuration<br>Database Engine Configuration<br>Feature Configuration Rules<br>Installation Progress<br>Complete | Features:<br>Instance Features<br>Database Engine Services<br>SQL Server Replication<br>Full-Text and Semantic<br>Reporting Services - Native<br>Shared Features<br>Client Tools Connectivity<br>Client Tools Backwards Co<br>Client Tools Backwards Co<br>Client Tools SDK<br>Documentation Compone<br>Management Tools - Basic<br>Management Tools - Basic<br>SQL Client Connectivity SE<br>SQL Client Connectivity SE<br>Select All<br>Unselect All<br>Instance root directory:<br>Shared feature directory (x86): | Extractions for Sea<br>mpatibility<br>nts<br>omplete<br>K<br>C:\Program Files\Mic:<br>C:\Program Files\Mic:<br>C:\Program Files (x86) | Feature description:         The configuration and operation of each instance feature of a SQL Server instance is isolated from other SQL Server instances. SQL         Server instances can operate side-by-side on         Prerequisites for selected features:         Needs to be manually installed:         Microsoft .NET Framework 3.5         Image: Construct a selected features:         Disk Space Requirements         Drive C: 2550 MB required, 25771 MB available         Image: Construct a selected feature in the selected feature in the selected featur |
|                                                                                                    |                                                                                                    | < Back                                                                                                    | Next > Cancel Help                                                                                                    |

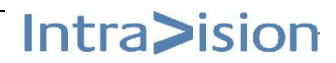

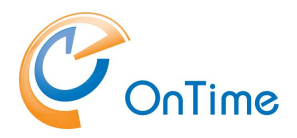

6. If .Net Framework 3.5 Service Pack 1 has not been installed, this message will appear:

| 1                             | SQL Server 2014 Setup                                                   | _ <b>D</b> X |
|-------------------------------|-------------------------------------------------------------------------|--------------|
| Feature Rules                 | mine if the installation process will be blocked. For more information, | click Help.  |
| License Terms<br>Global Rules | Operation completed. Passed: 1. Failed 1. Warning 0. Skipped 0          | ).           |
| Microsoft Update              |                                                                         |              |
| Product Updates               | Hide details <<                                                         | Re-run       |
| Install Setup Files           | View detailed report                                                    |              |
| Install Rules                 |                                                                         |              |
| Feature Selection             | Rule                                                                    | Status       |
| Feature Rules                 | Prior Visual Studio 2010 instances requiring update.                    | Passed       |
| Instance Configuration        | Microsoft .NET Framework 3.5 Service Pack 1 is required                 | Failed       |
| Server Configuration          |                                                                         |              |
| Database Engine Configuration |                                                                         |              |
| Feature Configuration Rules   |                                                                         |              |
| Installation Progress         |                                                                         |              |

For help on installing Microsoft .Net 3.5 go to <u>Appendix A – Installing .Net 3.5</u> After installing .NET press the Re-run button

#### 7. Next

| Instance Configuration        | L                                    |                     |                       |                       |         |  |
|-------------------------------|--------------------------------------|---------------------|-----------------------|-----------------------|---------|--|
| Specify the name and instance | ID for the instance of SC            | QL Server. Instance | ID becomes part of t  | he installation path. |         |  |
| License Terms                 | <ul> <li>Default instance</li> </ul> |                     |                       |                       |         |  |
| Global Rules                  | Named instance:                      | SOI Everage         |                       |                       |         |  |
| Microsoft Update              | O Numea motaneer                     | SQLEXPIESS          |                       |                       |         |  |
| Product Updates               |                                      |                     |                       |                       |         |  |
| Install Setup Files           | Instance ID:                         | SQLEXPRESS          |                       |                       |         |  |
| Install Rules                 |                                      |                     |                       |                       |         |  |
| Feature Selection             |                                      |                     |                       |                       |         |  |
| Feature Rules                 | SQL Server directory:                | C:\Program Files    | \Microsoft SQL Server | \MSSQL12.SQLEXPRE     | 22      |  |
| Instance Configuration        | Installed instances                  |                     |                       |                       |         |  |
| Server Configuration          | installeu instances:                 |                     |                       |                       |         |  |
| Database Engine Configuration | Instance Name                        | Instance ID         | Features              | Edition               | Version |  |
| Feature Configuration Rules   |                                      |                     |                       |                       |         |  |
| Installation Progress         |                                      |                     |                       |                       |         |  |
| o                             |                                      |                     |                       |                       |         |  |

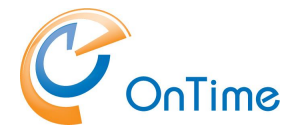

## **GROUP CALENDAR**

## 8. Next

| <b>1</b>                                          | SQL Server 2                                                | 2014 Setup                      |                 |              | ו |
|---------------------------------------------------|-------------------------------------------------------------|---------------------------------|-----------------|--------------|---|
| Server Configuration                              | d collation configuration.                                  |                                 |                 |              |   |
| License Terms<br>Global Rules<br>Microsoft Update | Service Accounts Collation<br>Microsoft recommends that you | use a separate account for each | SQL Server serv | ice.         |   |
| Product Updates                                   | Service                                                     | Account Name                    | Password        | Startup Type |   |
| Install Setup Files                               | SQL Server Database Engine                                  | NT Service\MSSQL\$SQL           | -               | Automatic    | 7 |
| Install Rules                                     | SQL Server Browser                                          | NT AUTHORITY\LOCAL              |                 | Disabled     | ~ |
| Feature Selection                                 |                                                             |                                 |                 |              |   |
| Feature Rules                                     |                                                             |                                 |                 |              |   |
| Instance Configuration                            |                                                             |                                 |                 |              |   |
| Server Configuration                              |                                                             |                                 |                 |              |   |
| Database Engine Configuration                     |                                                             |                                 |                 |              |   |
| Feature Configuration Rules                       |                                                             |                                 |                 |              |   |
| Installation Decarace                             |                                                             |                                 |                 |              |   |

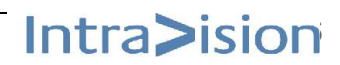

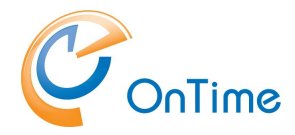

9. Choose "Mixed mode" and type in a password for the SQL Server system administrator

| Database Engine Config<br>Specify Database Engine auther                                                                                                    | guration<br>tication security mode, administrators and data directories.                                                                                                    |
|----------------------------------------------------------------------------------------------------|----------------------------------------------------------------------------------------------------|
| License Terms<br>Global Rules<br>Microsoft Update<br>Product Updates<br>Install Setup Files<br>Install Rules<br>Feature Selection<br>Feature Rules<br>Instance Configuration<br>Server Configuration<br>Database Engine Configuration<br>Feature Configuration Rules<br>Installation Progress<br>Complete | Server Configuration       Data Directories       User Instances       FILESTREAM         Specify the authentication mode and administrators for the Database Engine.       Authentication Mode         O Windows authentication mode       O Windows authentication mode         Image: Mixed Mode (SQL Server authentication and Windows authentication)         Specify the password for the SQL Server system administrator (sa) account.         Enter password:       Image: Confirm password:         Specify SQL Server administrators         Specify SQL Server administrators         Image: Specify SQL Server administrator         Specify SQL Server administrators         Specify SQL Server administrators         Image: Specify SQL Server administrator         Image: Specify SQL Server administrators         Square administrators         Image: Specify SQL Server administrator         Image: Specify SQL Server administrators         Square administrator         Image: Add Current User         Add         Remove |
|                                                                                                    | < Back Next > Cancel Help                                                                                                    |

#### 10. Close

| Complete<br>Your SQL Server 2014 installat                                                                                                    | ion completed successfully with product updat                                                                                                    | tes.                                                                                                    |
|----------------------------------------------------------------------------------------------------|----------------------------------------------------------------------------------------------------|----------------------------------------------------------------------------------------------------|
| License Terms<br>Global Rules<br>Microsoft Update<br>Product Updates<br>Install Setup Files<br>Install Rules<br>Feature Selection                                                                | Information about the Setup operation or p<br>Feature<br>Documentation Components<br>SQL Writer<br>SQL Client Connectivity<br>SQL Client Connectivity SDK<br>Setup Support Files                                                                                                    | possible next steps:<br>Status ^<br>Succeeded<br>Succeeded<br>Succeeded<br>Succeeded<br>Succeeded<br>Succeeded                                                                                                    |
| Feature Selection<br>Feature Rules<br>Instance Configuration<br>Server Configuration<br>Database Engine Configuration<br>Feature Configuration Rules<br>Installation Progress<br><b>Complete</b> | Details:<br>Documentation and Links<br>To install the .NET Framework SDK, set<br>(< <u>http://go.microsoft.com/fwlink/?Linkle</u><br>For information about SQL Server 2014<br>Configuration (< <u>http://go.microsoft.com</u><br>2014.<br>Summary log file has been saved to the foll<br><u>C:\Program_Files\Microsoft_SQL_Server\12</u><br>SQL 20150930_090851.txt | ee Installing the .Net Framework SDK<br><u>j=141693&gt;</u> ).<br>Surface Area Configuration, see Surface Area<br><u>/fwlink/?LinkId=299580&gt;</u> ), in MSDN Library of SQL Server<br>■<br>lowing location:<br><u>i0\Setup. Bootstrap\Log\20150930_090851\Summary_OTMS-</u> |
|                                                                                                    |                                                                                                    | Close Help                                                                                                    |

11. Close the SQL Installation Center window

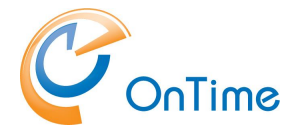

## **SQL Server configuration**

- 1. Choose Start and "Arrow down"
- 2. Then start the "SQL Server 2014 Configuration Manager"

| 8  | Performance<br>Monitor            | 1 | Windows Memory<br>Diagnostic    | <b>@</b>   | Download<br>Microsoft SQL | 1 | SQL Server 2014<br>NEW      |         |                              |
|----|-----------------------------------|---|---------------------------------|------------|---------------------------|---|-----------------------------|---------|------------------------------|
| 8  | Resource Monitor                  |   | Windows<br>PowerShell (x86)     | -          | Manage Help<br>NEW        |   | SQL Server 2014<br>NEW      |         | Calculator                   |
| E. | Security<br>Configuration         |   | Windows<br>PowerShell ISE       | ×          | Resource Center           | ¥ | SQL Server 2014<br>NEW      |         | Notepad                      |
| 4  | Server Manager                    |   | Windows<br>PowerShell ISE       |            | SQL Server 2014<br>NEW    | - | SQL Server 2014<br>NEW      | ø       | Paint                        |
| Ö, | Services                          |   |                                 | III        | SQL Server 2014<br>NEW    |   | SQL Server 2014<br>NEW      | -       | Remote Desktop<br>Connection |
| 2  | System<br>Configuration           | ï | SQL Server<br>NEW               | <b>1</b>   | SQL Server 2014<br>NEW    |   | SQL Server 2014<br>NEW      |         | Steps Recorder               |
| 9  | System Information                |   |                                 | <b>B</b> 1 | SQL Server 2014<br>NEW    |   | SQL Server 2014<br>NEW      | *       | Windows Server<br>Backup     |
| Ð  | Task Scheduler                    | 6 | Community<br>Projects & Samples |            | SQL Server 2014<br>NEW    | ? | SQL Server<br>Documentation | <u></u> | WordPad                      |
|    | Windows Firewall<br>with Advanced | 2 | Deployment<br>NEW               |            | SQL Server 2014<br>NEW    |   |                             |         |                              |
|    | $\textcircled{\bullet}$           |   |                                 |            |                           |   |                             |         |                              |

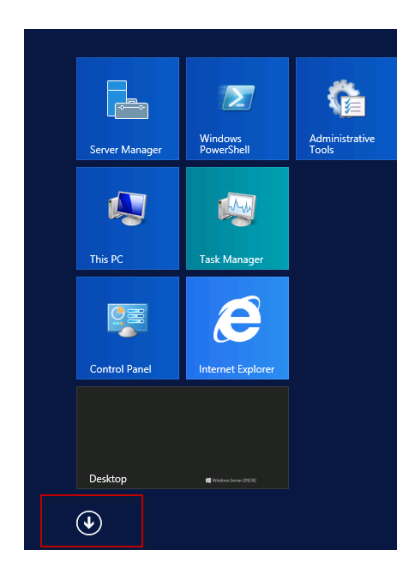

3. Enable "Protocols" and then choose "Properties"

|                                                                                                    |                                               |                                         | SqLSe |                                                                                                    |                                                         |                                         |
|----------------------------------------------------------------------------------------------------|-----------------------------------------------|-----------------------------------------|-------|----------------------------------------------------------------------------------------------------|---------------------------------------------------------|-----------------------------------------|
| File Action View Help                                                                                                    |                                               |                                         |       | File Action View Help                                                                                                    |                                                         |                                         |
| 🗢 🔿 🙍 📷 🗟                                                                                                    |                                               |                                         |       | ← ⇒   2   🖾 🕞 🛛                                                                                                    |                                                         |                                         |
| SQL Server Configuration Manager (Local)         ■ SQL Server Services         ■ SQL Server Network Configuration (32bit)         ● ■ SQL Network Configuration (32bit) | Protocol Name<br>Shared Memory<br>Named Pipes | Status<br>Enabled<br>Disabled<br>Enable |       | SQL Server Configuration Manager (Local)<br>SQL Server Services<br>SQL Server Network Configuration (32bit<br>SQL Server Network Configuration (32t)<br>J. SQL Server Network Configuration | Protocol Name<br>Shared Memory<br>Named Pipes<br>TCP/IP | Status<br>Enabled<br>Disabled<br>Enable |
| SUL Server Network Configuration     SUL Native Client 11.0 Configuration                                                                                               |                                               | Disable<br>Properties<br>Help           |       |                                                                                                    |                                                         | Disable<br>Properties<br>Help           |
|                                                                                                    |                                               |                                         |       |                                                                                                    |                                                         |                                         |

4. Choose "IPAII" and enter 1433 in the "TCP Port" field

5. Click "OK"

|       |                               | TCP/IP P | Propert  | ies                       | ?         | x |
|-------|-------------------------------|----------|----------|---------------------------|-----------|---|
| Prote | ocol IP Addresses             |          |          |                           |           |   |
|       | TCP Dynamic Ports             |          | 0        |                           |           | ^ |
|       | TCP Port                      |          |          |                           |           |   |
| •     | IP5                           |          |          |                           |           |   |
|       | Active                        |          | Yes      |                           |           |   |
|       | Enabled                       |          | No       |                           |           |   |
|       | IP Address                    |          | 2001:0:5 | 9d38:9 <b>0</b> d7:406:30 | 067:b2b7: |   |
|       | TCP Dynamic Ports             |          | 0        |                           |           |   |
|       | TCP Port                      |          |          |                           |           |   |
| Ξ     | IP6                           |          |          |                           |           |   |
|       | Active                        |          | Yes      |                           |           |   |
|       | Enabled                       |          | No       |                           |           |   |
|       | IP Address                    |          | fe80::40 | 6:3067:b2b7:cfa           | 2%15      |   |
|       | TCP Dynamic Ports             |          | 0        |                           |           | _ |
| 8     | IPAII                         |          |          |                           |           | = |
|       | <del>TCP Dynam</del> ic Ports |          | 0        |                           |           |   |
|       | TCP Port                      |          | 1433     | -                         |           |   |
|       |                               |          | _        | _                         |           | * |
| TCF   | Port                          |          |          |                           |           |   |
| TCF   | port                          |          |          |                           |           |   |
|       |                               |          |          |                           |           |   |
|       | 4                             |          |          |                           |           |   |
|       | ок                            | Ca       | ncel     | Apply                     | Help      | ) |
| _     |                               |          |          |                           |           | _ |

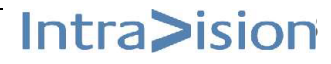

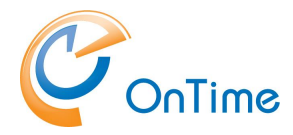

6. Remember to restart the SQL Server

| <br>TCP Dynamic Po                | irts O                                          |                       |                   | _ |
|-----------------------------------|-------------------------------------------------|-----------------------|-------------------|---|
|                                   | Warnii                                          | ng                    | ×                 |   |
| Any changes r<br>the service is s | nade will be saved; ho<br>topped and restarted. | owever, they will not | take effect until |   |
|                                   |                                                 |                       | ОК                |   |
| TCP Port<br>TCP port              |                                                 |                       |                   |   |
|                                   | OK Cancel                                       | Apply                 | Help              |   |

🕵 SQL Server Configuration Manager (Local) State Sta Name 🚦 SQL Server Services 🙃 SQL Server Browser Ot Stopped 👤 SQL Server Network Configuration (32bit) Running 🔂 SQL Server Start ▷ 🚊 SQL Native Client 11.0 Configuration (32) 🔞 SQL Server Stopped Ot ⊿ <u>↓</u> SQL Server Network Configuration Stop ■ Protocols for SQLEXPRESS Pause ▶ 💂 SQL Native Client 11.0 Configuration Resume Restart Properties Help

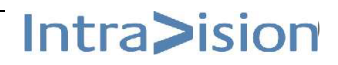

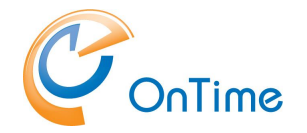

## **OnTime Database**

1. Open "SQL Server Management Studio" and connect to server

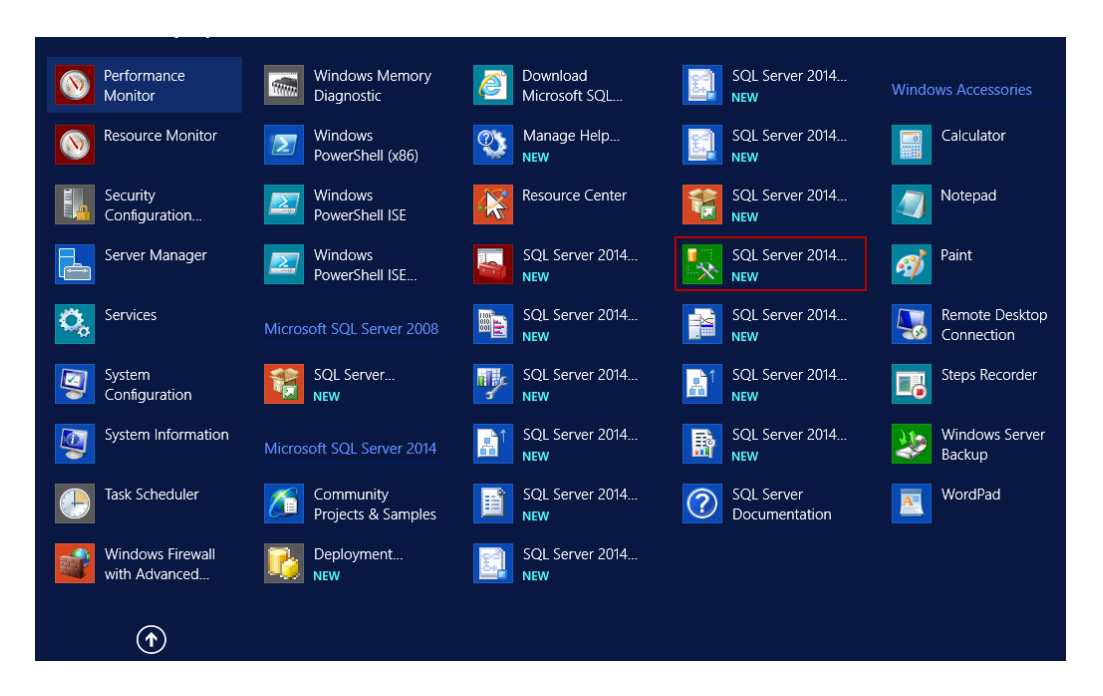

Change the Authentication to "SQL Server Authentication" and login as "sa".

| Microsoft S     | SQL Server 2014           |            |
|-----------------|---------------------------|------------|
| Server type:    | Database Engine           | v          |
| Server name:    | OTMS-SQL\SQLEXPRESS       | Ý          |
| Authentication: | SQL Server Authentication | ~          |
| Login:          | sa                        | ~          |
| Password:       | ********                  |            |
| -               | Remember password         |            |
| Conne           | ect Cancel Help           | Ontions >> |

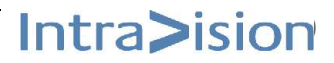

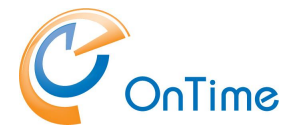

## **Create the OnTime application User**

- 1. In the SQLServer-Security section
  - choose "New login"

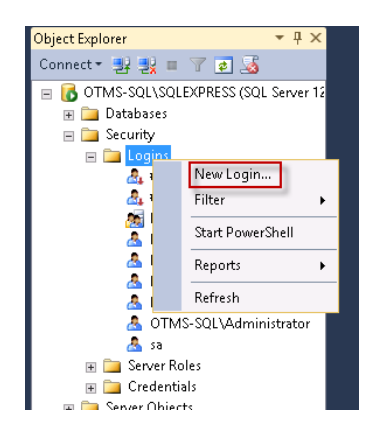

2. Create the OnTime application user named "OnTimeApp" with a low grade password. Choose SQL Server authentication. Deselect "Enforce password policy".

Click "OK"

| 8                                                                                    | Login Properties                                                                                                    | - OnTimeApp       | L      | - 🗆 X  |  |  |  |  |
|--------------------------------------------------------------------------------------|----------------------------------------------------------------------------------------------------|-------------------|--------|--------|--|--|--|--|
| Select a page                                                                        | Script 👻 📭 Help                                                                                                    |                   |        |        |  |  |  |  |
| Server Roles<br>Server Roles<br>User Mapping<br>Securables<br>Status                 | Login name:<br>Viindows authentication<br>SQL Server authentication<br>Password:<br>Confirm password:<br>Specify old password<br>Old password:<br>Enforce password policy<br>Enforce password expirat<br>User must change passw<br>Mapped to certificate<br>Mapped to asymmetric key | On Time App       |        | Search |  |  |  |  |
| Connection                                                                           | Map to Credential                                                                                                    |                   | ~      | Add    |  |  |  |  |
| Server:<br>INSID552\SQLEXPRESS<br>Connection:<br>sa<br>IP View connection properties | Mapped Credentials                                                                                                    | Credential Pr     | ovider |        |  |  |  |  |
| Progress                                                                             |                                                                                                    |                   |        | Remove |  |  |  |  |
| Ready                                                                                | Default database:<br>Default language:                                                                                                    | master<br>English | v<br>v |        |  |  |  |  |
|                                                                                      |                                                                                                    |                   | ОК     | Cancel |  |  |  |  |

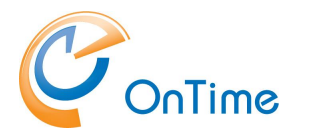

## **Create database**

Unzip the OnTime package, OnTimeMS-x.x.zip.
 "C:\Program Files\IntraVision\OnTimeMS-x.x" is the recommended path.

#### Example:

| 🔍 🔻 讣 « Local Disk (C:) 🕨 Prog                                                                                                    | Iram | Files 🕨 IntraVision 🕨 OnTimeMS-x.x                            | ~ | Ç     | Search OnT   |
|----------------------------------------------------------------------------------------------------|------|---------------------------------------------------------------|---|-------|--------------|
| 4 퉬 OnTimeMS-x.x                                                                                                    | ^    | Name                                                          |   | Date  | modified     |
| ontime.ms.auth-2.0.1.3 Image: Wight with the second second sec |      | ontime.ms.auth-2.0.1.3                                        |   | 13-12 | 2-2016 13:21 |
| in<br>b in<br>b in conf                                                                                                    |      | otd-apache-concat-o.o.14 otd-jdk1.8.0_25 outlook-client-1.1.0 |   | 13-12 | 2-2016 13:21 |
| 퉬 lib<br>] logs                                                                                                    | _    | sqlserver-express-2014-advanced                               |   | 13-12 | 2-2016 13:21 |
| 퉬 temp<br>4 퉬 webapps                                                                                                    | =    | Office365TomcatRestart.zip                                    |   | 13-12 | 2-2016 13:21 |
| ▷ 퉬 docs<br>▷ 퉬 examples                                                                                                    |      | intime.ms.auth-install.cmd                                    |   | 13-12 | 2-2016 13:21 |
| Þ 퉬 host-manager<br>Þ 퉬 manager                                                                                                    |      | itd-apache-tomcat-install.cmd                                 |   | 13-12 | 2-2016 13:21 |

3. Open the SQL server folder using Windows Explorer - ontimems.x.x

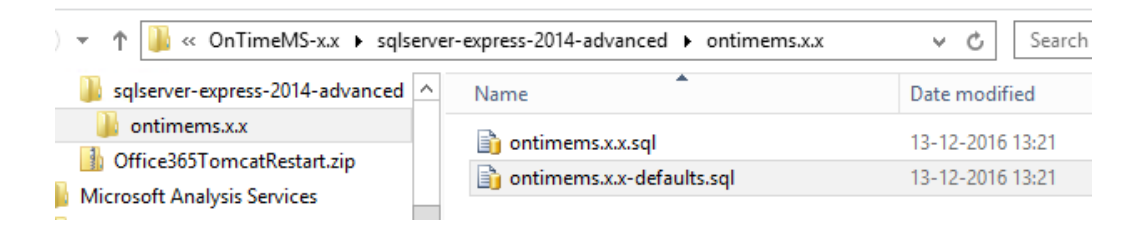

- 4. Two sql scripts are available
  - the one with "defaults" in the filename does a simple database installation with default settings. Please proceed below with <u>Simple</u> <u>database creation</u>.
  - the one without "defaults" in the filename lets you decide many parameters for the OnTimeMS database (for the advanced SQL server administrator). Jump to <u>Advanced database creation</u>

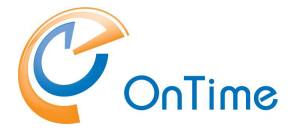

## Simple database creation

 For the simple installation you choose to open the "defaults" sql-file. The sql script will display in the Microsoft SQL Server Management Studio client.

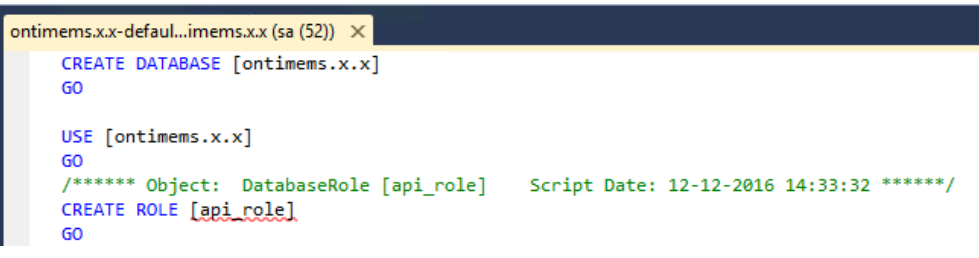

6. Click the tab of the SQL-script, check the syntax by clicking  $[\sqrt{}]$  and then Execute.

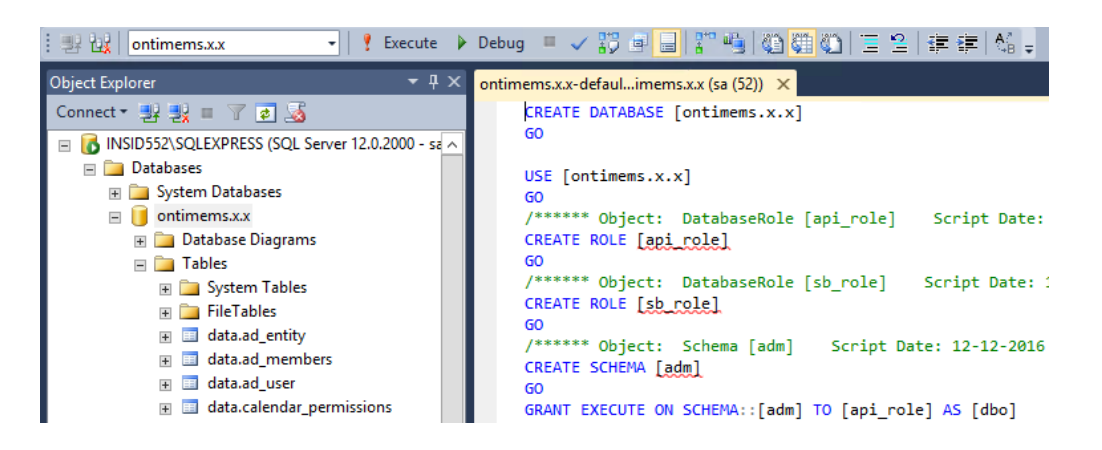

When you click the plus sign by the new ontime.x.x database you can see that the tables have been created.

7. Proceed with the installation of the **Tomcat server** 

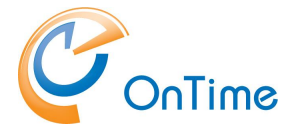

## Advanced database creation

8. The advanced SQL server administrator installs the database without using the "defaults" sql script.

Open the ontime.x.x.sql script.

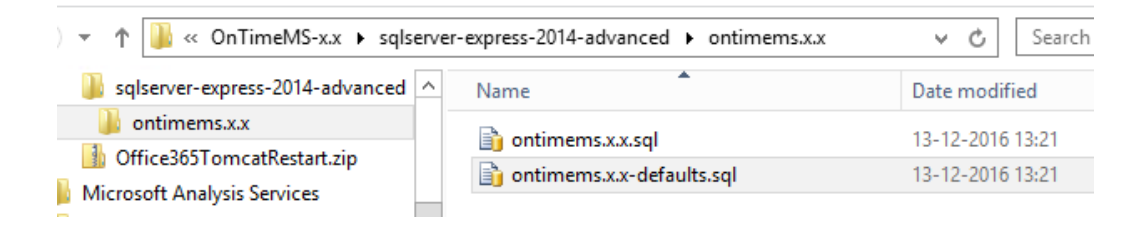

The script opens in "SQL Server Management Studio"

Check the first line of the SQL-script "USE [ontimems.x.x]" – the new database name is between the square brackets

```
ontimems.x.x.sql - O...ESS.master (sa (52)) X
USE [ontimems.x.x]
GO
/****** Object: DatabaseRole [api_role]
GO
/****** Object: Schema [adm] Script Date
CREATE SCHEMA [adm]
GO
GRANT EXECUTE ON SCHEMA::[adm] TO [api_role]
GO
```

9. Right click "Databases" - choose "New Database"

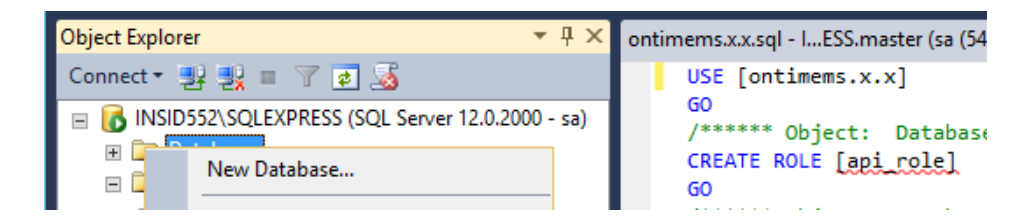

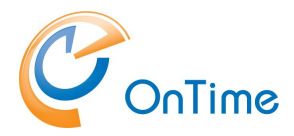

10. Enter the Database name according to the script – and click "OK".

| 🚪 New Database |                                                |                   |                                    |                   |                          | _ 🗆 × |  |  |  |
|----------------|------------------------------------------------|-------------------|------------------------------------|-------------------|--------------------------|-------|--|--|--|
| Select a page  | 🔄 🔄 Script 👻 📑 H                               | 🔄 Script 👻 📑 Help |                                    |                   |                          |       |  |  |  |
| ⊡ Deticions    | Database name:<br>Owner:<br>I Use full-text in | dexing            | ontimems.x.<br><default></default> |                   |                          |       |  |  |  |
|                | Database files:                                |                   |                                    |                   |                          |       |  |  |  |
|                | Logical Name                                   | File Type         | Filegroup                          | Initial Size (MB) | Autogrowth / Maxsize     |       |  |  |  |
|                | ontimems.x.x                                   | ROWS              | PRIMARY                            | 5                 | By 1 MB, Unlimited       |       |  |  |  |
|                | ontimems.x.x                                   | LOG               | Not Applicable                     | 1                 | By 10 percent, Unlimited |       |  |  |  |
|                |                                                |                   |                                    |                   |                          |       |  |  |  |

11. Ensure focus on the new database

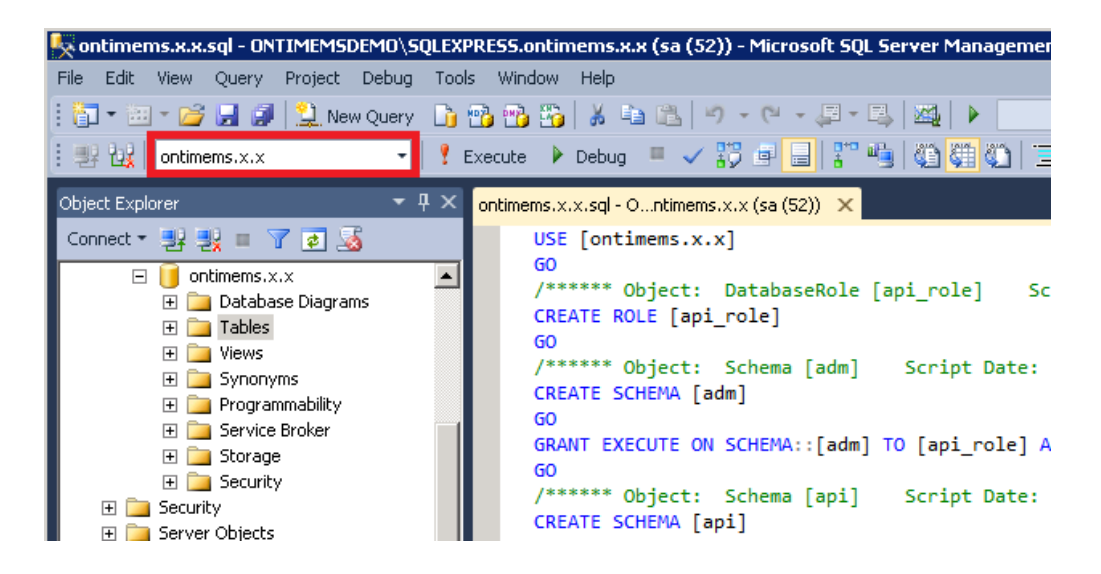

- 12. Click the tab of the SQL-script, check the syntax by clicking  $[\sqrt{}]$  and then Execute.
- Open the database and check that the database tables have been created

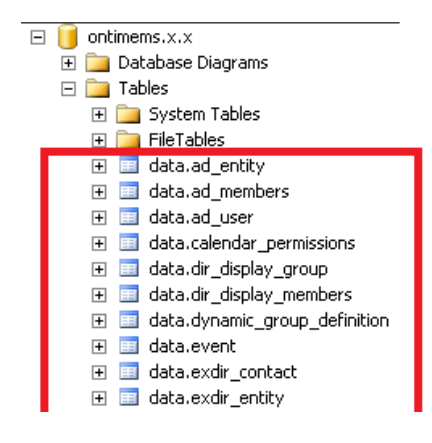

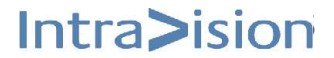

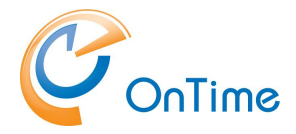

- 14. Configure the OnTime application user. In the new database ontimems.x.x
  - click security
  - Right click Users
  - Choose "New User"

| Object Explorer    |                           |
|--------------------|---------------------------|
| Connect 🕶 🛃 📑      | 7 🛃 🍒                     |
| 😑 🐻 INSID552\SQLEX | PRESS (SQL Server 12.0.20 |
| 🖃 🚞 Databases      |                           |
| 🕀 🚞 System D       | atabases                  |
| 🖃 🧻 ontimem        | 5.X.X                     |
| 🕀 📄 Datab          | ase Diagrams              |
| 🕀 🧰 Table          | s                         |
| 🕀 🧰 Views          |                           |
| 🕀 🧰 Synor          | nyms                      |
| 🕀 🧰 Progr          | ammability                |
| 🕀 🧰 Servic         | e Broker                  |
| 🕀 🧰 Stora          | ge                        |
| 🖃 🧰 Secur          | ity                       |
| E                  | New User                  |
| E _                |                           |
| ± _                | Filter 🕨                  |
|                    | Policies •                |
|                    | Foreste                   |
| 🗏 🖿 Security       | Facets                    |
| E E Logi           | Start PowerShell          |
|                    |                           |

- 15. In the "General" section
  - Add the OnTime application user
  - and choose the default schema "api"

| Select a page<br>Page General                           | 🔄 Script 🔻 💽 Help                 |
|---------------------------------------------------------|-----------------------------------|
| Owned Schemas Membership Securables Extended Properties | User type:<br>SQL user with login |
|                                                         | User name: OnTimeApp Login name:  |
|                                                         | Default schema:                   |

16. In the "Membership" section – assign the api\_role to complete the installation.

| Select a page<br>Page General                   | 🔄 Script 👻 🎼 Help                                                                 |
|-------------------------------------------------|-----------------------------------------------------------------------------------|
| Membership<br>Securables<br>Extended Properties | Database role membership:<br>Bole Members<br>api_role<br>the accessed min         |
|                                                 | db_backupoperator         db_datareader         db_datawriter         db_ddladmin |

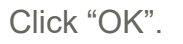

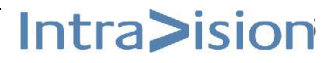

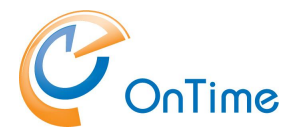

## **Tomcat server**

1. Among the OnTime files you will find the command 'otd-apache-tomcat-install.cmd'. Run it as administrator to install the Tomcat server.

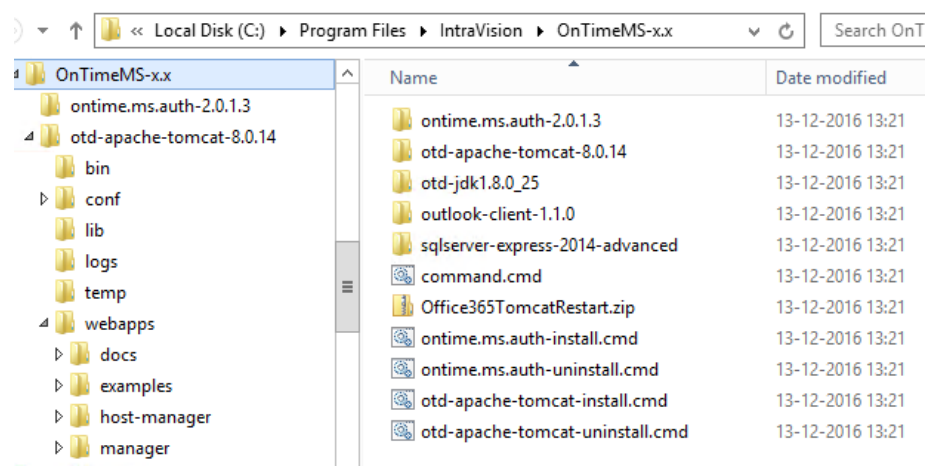

 The Tomcat Service is now installed within Windows Services.
 Please change the properties to Startup Type – Automatic and start the Tomcat service.

|                                         | Services                    |             |        | _ □          |
|-----------------------------------------|-----------------------------|-------------|--------|--------------|
| Help                                    |                             |             |        |              |
|                                         |                             |             |        |              |
| Services (Local)                        |                             |             |        |              |
| Select an item to view its description. | Name 🔺                      | Description | Status | Startup Type |
|                                         | 🔍 Apache Tomcat 8.0 Tomcat8 | Apache To   |        | Manual       |

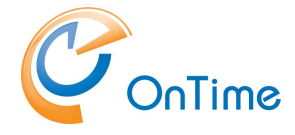

**Note** – if you are going to synchronize calendar information from "Office 365" it is recommended to restart the Tomcat webserver service once every night. This helps to reduce the number of threads collected, referencing mailboxes that may be moved by Microsoft between different Exchange servers in the cloud. This is not necessary with Exchange servers "on-premises". XML scripts for the Windows Task Scheduler are included in the install package.

| C:\Program Files\IntraVision\OnTimeMS-x.x\Office365TomcatRestart.zip |                        |              |  |  |  |  |  |
|----------------------------------------------------------------------|------------------------|--------------|--|--|--|--|--|
| Extract all files                                                    |                        |              |  |  |  |  |  |
| ]) OnTimeMS-x.x                                                      | Name *                 | Туре         |  |  |  |  |  |
| 📔 ontime.ms.auth-2.0.0                                               | 🕐 TomcatStart ym       | XML Document |  |  |  |  |  |
| 퉬 otd-apache-tomcat-8.                                               |                        |              |  |  |  |  |  |
| ]) otd-jdk1.8.0_25                                                   | TomcatStartMonitor.xml | XML Document |  |  |  |  |  |
| 🔒 outlook-client-1.0.0.0                                             | 📄 TomcatStop.×ml       | XML Document |  |  |  |  |  |
| 🌗 sqlserver-express-201                                              |                        |              |  |  |  |  |  |
| 📔 ontimems.x.x                                                       |                        |              |  |  |  |  |  |
| 🚹 Office365TomcatRest/                                               |                        |              |  |  |  |  |  |

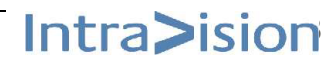

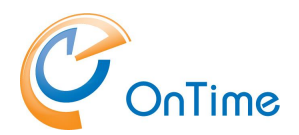

# **OnTime Configuration**

## **OnTime Setup**

From a browser - Open the administration URL – <u>http://servername:8080/ontimegcms/admin</u>

Remember TCP/IP port 8080 for the Apache Tomcat webserver.

| Administrat                | or: admin                                                                                                    | (beware of casing, no | capitals)     |  |  |  |
|----------------------------|----------------------------------------------------------------------------------------------------|-----------------------|---------------|--|--|--|
| Password:                  | Innovation                                                                                                    | (capital i)           |               |  |  |  |
| File Edit                  | http://10.10.10.32:8080/oni<br>/iew Favorites Tools H                                                                                                    | timegcms/admin        | O 🗕 X 🥔 Velko |  |  |  |
| Wi                         | idows Security                                                                                                    |                       | ×             |  |  |  |
| ie                         | kplore.exe                                                                                                    |                       |               |  |  |  |
| Th<br>pa<br>Or<br>Wa<br>ba | The server 10.10.10.32 is asking for your user name and<br>password. The server reports that it is from<br>OnTimeGCMSAdmin.<br>Warning: Your user name and password will be sent using<br>basic authentication on a connection that isn't secure. |                       |               |  |  |  |
| a                          | dmin                                                                                                    |                       |               |  |  |  |
|                            | ••••••                                                                                                    |                       |               |  |  |  |
|                            | Husk mine legitimatio                                                                                                    | onsoplysninger        |               |  |  |  |
|                            | ОК                                                                                                    | Cancel                |               |  |  |  |

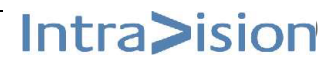

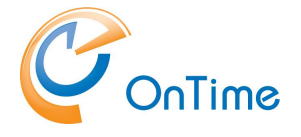

## Dashboard

The main page of the OnTime Admin Center is the Dashboard. This page presents an overview of the processes in OnTime. When you change the values in the other pages you have to restart the OnTime application by clicking "Stop/Start" in the according section.

| OnTime®             |                     |         |            | ۵                                      |
|---------------------|---------------------|---------|------------|----------------------------------------|
| ONTIME ADMIN CENTER | DASHBOARD           |         |            | LICENSED TO INTRAVISION - TEST         |
| DASHBOARD           | Persistent          |         |            |                                        |
| <b>D</b> ATABASE    | Application Status: | RUNNING | START STOP | Last Run: Tue Dec 27 10:08:09 CET 2016 |
| GLOBAL              | Subscription:       | RUNNING | START STOP | Last Run: Tue Dec 27 10:08:11 CET 2016 |
| SERVERS             | Connection          |         |            |                                        |
| LUSERS              | Database Service:   | RUNNING |            | Last Run: Tue Dec 27 10:08:08 CET 2016 |
|                     | Exchange Service:   | RUNNING |            | Last Run: Tue Dec 27 10:08:09 CET 2016 |
| GROUPS              |                     |         |            |                                        |
| LEGENDS             | Scheduled           |         |            |                                        |
|                     | Directory Sync:     | STOPPED | START      | Last Run: Tue Dec 27 10:15:11 CET 2016 |
|                     | User & Group Sync:  | STOPPED | START      | Last Run: Tue Dec 27 10:15:11 CET 2016 |
|                     | Photo Sync:         | STOPPED | START      | Last Run: Tue Dec 27 10:15:17 CET 2016 |
|                     | Permission Sync:    | STOPPED | START      | Last Run: Tue Dec 27 10:15:24 CET 2016 |
|                     | Event Sync:         | STOPPED | START      | Last Run: Tue Dec 27 10:15:31 CET 2016 |

The section **Persistent** shows the status of the OnTime Application and the automatic subscription of calendar changes. Both should be running within normal production.

The section **Connection** shows the status of the connections to the OnTime SQL database and to the Exchange service. Both should be running within normal production.

The section **Scheduled** normally shows the status stopped because running is done automatically at midnight. But the five positions within this section can be started on demand to reflect changes at once.

**Directory Sync** takes care of updating users/groups from Exchange.

**User & Group Sync** synchronises the Exchange users/groups onto the OnTime SQL tables.

Photo Sync imports the users photos/avatars from the Exchange 2013 server

**Permission Sync** updates the users' permissions to update other users' calendars

**Event Sync** is synchronising all users calendar entries and may take a considerable amount of time.

**License key** – enter your license key by clicking in the upper right corner of the page.

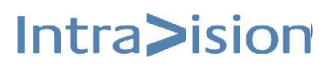

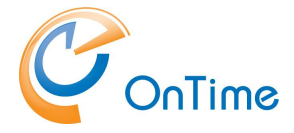

#### Administration of OnTime in Japanese is supported

- the settings in the upper right corner of the dashboard allows for the change of the preferred language in the OnTime Admin Center.

| OnTime®             |                     |         |                   | ۵            |
|---------------------|---------------------|---------|-------------------|--------------|
| ONTIME ADMIN CENTER | DASHBOARD           |         |                   | SETTINGS X   |
| DASHBOARD           | Persistent          |         |                   | Language     |
| <b>DATABASE</b>     | Application Status: | RUNNING | START STOP        | English (en) |
| GLOBAL              | Subscription:       | RUNNING | START <b>STOP</b> | SAVE         |
| SERVERS             | Connection          |         |                   |              |
| LUSERS              | Database Service:   | RUNNING |                   |              |
| ROUPS               | Exchange Service:   | RUNNING |                   |              |
| LEGENDS             | Scheduled           |         |                   |              |
|                     | Directory Sync:     | STOPPED | START             |              |
|                     | User & Group Sync:  | STOPPED | START             |              |
|                     | Photo Sync:         | STOPPED | START             |              |
|                     | Permission Sync:    | STOPPED | START             |              |
|                     | Event Sync:         | STOPPED | START             | ABOUT        |

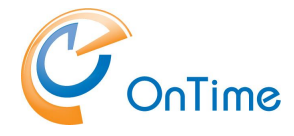

## Database

In the web interface, "OnTime Admin Center", click "Database".

Enter localhost or a hostname of an external SQL Server as Server, Database name, Username and Password for the OnTime application user in the SQLserver, "OnTimeApp".

Click "Test" to test the database connection.

Upon the response "OK Connections to database is working" click "Back". Click Save.

| OnTime®                                                |                                                                                                    |      |      | \$    |
|--------------------------------------------------------|----------------------------------------------------------------------------------------------------|------|------|-------|
| ONTIME ADMIN CENTER                                    | DATABASE SETTINGS<br>SETTINGS SAVED                                                                                                    | TEST | SAVE | RESET |
| DASHBOARD DATABASE GLOBAL SERVERS USERS GROUPS LEGENDS | Server       localhost         Database Name       ontimems. 13.7         Username       OnTimeApp         Password       OK         Advanced       OK         Extra Parameters       Back |      | SAVE | RESEI |

Extra parameters can be used when creating the connection to the SQL Server.

Click "Dashboard" and "Stop/Start" at the "Application Status" - like explained in the <u>Dashboard</u> section.

**Note:** When you see the Connection/Database Service "Running" (green) press **F5** to refresh the whole web page.

| OnTime®             |                              |         |                   |
|---------------------|------------------------------|---------|-------------------|
| ONTIME ADMIN CENTER | DASHBOARD                    |         |                   |
| DASHBOARD           | Persistent                   |         |                   |
| DATABASE            | Application Status:          | RUNNING | START STOP        |
| GLOBAL              | Subscription:                | STOPPED | START STOP        |
| SERVERS             | Connection Database Service: | RUNNING | START <b>STOP</b> |

Installation Manual

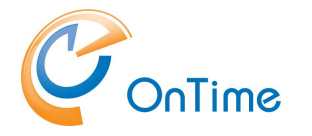

## **Server settings**

| 0   | nTime°                                                                                  |                                                                                                    |                                                                                                    |                             |      | \$    |
|-----|-----------------------------------------------------------------------------------------|----------------------------------------------------------------------------------------------------|----------------------------------------------------------------------------------------------------|-----------------------------|------|-------|
| ONT | TME ADMIN CENTER                                                                        | SERVER SETTINGS                                                                                                    |                                                                                                    |                             | SAVE | RESET |
|     | IME ADMIN CENTER DASHBOARD DATABASE GLOBAL SERVERS Settings Source USERS GROUPS LEGENDS | SERVER SETTINGS Syncronisation Settings Impersonation User Password Domain Server EWS URL Autodiscover URL Exchange Version Proxy Hostname Port | lus@OnTime.local (present) https://10.10.10.33/EWS/Exchange.asmx https://10.10.10.33/autodiscover/autodiscover.svc Exchange2013 or newer Exchange2013.or newer Exchange2013 or newer | (Not needed for office 365) | SAVE | RESET |
|     |                                                                                         |                                                                                                    |                                                                                                    |                             |      |       |

Click "Servers/Settings" in order to configure the settings.

The "Impersonation User" is the user in Exchange that has the role "ApplicationImpersonation". This user is used by OnTime to read and edit all users calandars. Normally this username is written as an email address, then the domain name is not required.

The "Server Path" is preconfigured for Office 365, the URLs have to be changed accordingly if the Exchange backend is "on-prem".

#### Exchange Version:

- 'Exchange2013 or newer' is chosen for Exchange 2013 or newer, including Office 365
- 'Exchange2010\_SP2' is chosen for Exchange 2010 SP2 or newer ServicePack.
  - limited support for avatars/pictures
  - o no support for Show As "Working Elsewhere"

Proxy settings - if the Exchange server is behind a proxy server, you may enter DNS name (or IP) and a port number for access from the OnTime server

Click Save in order to save your Server Settings.

To reflect your new settings go to the Dashboard - Stop and Start the Application. Then check that the "Database Service" and "Exchange Service" both show "Running".

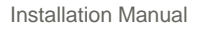

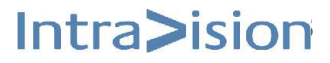

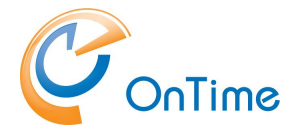

## **Servers Synchronization Source**

Click Servers/Source in order to include OnTime Calendar users.

The users in the OnTime Calendar can be included in two ways – distribution groups from the Exchange server – or via LDAP lookup from Active Directory.

Select Enable LDAP = No (Save) to include users from the Exchange distribution groups.

| •      | ) 🜏   localhost:8080/onti | megcms/admii 🛛 🤁 🔍 Search | ☆ 自 ♥                   | ÷ | <b>A</b> 9 | Ξ       |
|--------|---------------------------|---------------------------|-------------------------|---|------------|---------|
| 0      | nTime®                    |                           |                         |   |            |         |
| ONT    | IME ADMIN CENTER          | SYNCHRONIZATION SOURCE    |                         |   | SAVE       | RE SE T |
|        | DASHBOARD                 |                           |                         |   |            |         |
| 9      | DATABASE                  | Enable LDAP               | YES NO                  |   |            |         |
| ٢      | GLOBAL                    | Includes<br>Persons       | AllPersons@ontime.local |   |            |         |
| 8<br>8 | SERVERS                   | Rooms                     | AllRooms@ontime.local   |   |            |         |
|        | Settings                  | Equipment                 |                         |   |            |         |
|        | Source                    |                           |                         |   |            |         |
|        | USERS                     |                           |                         |   |            |         |

The "Includes" section describes the Persons, Rooms and Equipment groups that can be seen in the OnTime group calendar. The email addresses of these distribution groups are written into the fields. More groups or individuals can be added, separated by commas.

Select LDAP = Yes (Save) to use LDAP as the source of users in OnTime.

The configuration for LDAP means that the lookup of users (persons, rooms, and equipment) is done in the Active Directory, on a domain controller.

In the LDAP section a domain controller is referenced, the URL states the Idap protocol. The Idap authentication user's name is written in the distinguished name format. Press the "Test" button to check that you have access to the Idap service. The response should show "Connections to LDAP is working". Click Back to clear the popup box.

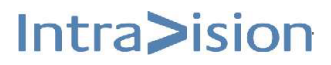

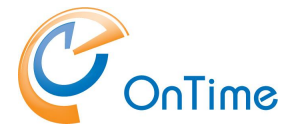

| (  | i <b>10.10.10.32</b> ;8080 | /ontimegcms/admin/     | C Q Search                               | ê 🛡  | 1 |
|----|----------------------------|------------------------|------------------------------------------|------|---|
| О  | nTime®                     |                        |                                          |      |   |
| ON | TIME ADMIN CENTER          | SYNCHRONISATION SOURCE |                                          |      |   |
|    | DASHBOARD                  |                        |                                          |      |   |
| 9  | DATABASE                   | Enable LDAP            | YES NO                                   |      |   |
|    | GLOBAL                     | URL                    | ldap://10.10.10.33                       | TEST |   |
|    | SERVERS                    | User                   | CN=ldap user,CN=Users,DC=ontime,DC=local | 1231 |   |
|    | Settings                   | Password               | (present)                                |      |   |
|    | Source                     | Search                 |                                          |      |   |
| *  | USERS                      | Base                   | OU=Test,DC=ontime,DC=local               | TEST |   |
| 23 | GROUPS                     | Scope                  | SUB_TREE                                 |      |   |
|    |                            | Filter                 | (CN=Test OK                              |      |   |
|    | LEGENDS                    | Base                   | Connection to LDAP is working            | TEST |   |
|    |                            | Scope                  | SUB_TREE                                 |      |   |
|    |                            | Filter                 | Back                                     |      |   |
|    |                            | Base                   |                                          | TEST |   |
|    |                            | Scope                  | SUB TREE                                 |      |   |

In the Search section the distinguished name format is used as base for searching the AD. The scope One\_Level will only find members within the base mentioned above, not from OUs below this base. The scope Sub\_Tree will add members also from OUs below the base.

The filter limits the search of members according to Idap attributes, like (distinguishedName=\*).

Another example could be (&(objectClass=Group)(name=OnTimeAll)).

Press the "Test" button to check your search entries – a good response could be "Connection to LDAP is working, Matches found: 23".

More base entries are possible, in order to add different parts of the AD tree to the search.

Click Save in order to save your Ldap Server settings.

To reflect your new settings go to the Dashboard - Stop and Start the Application. Then check that the "Database Service" and "Exchange Service" both show "Running".

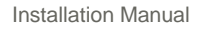

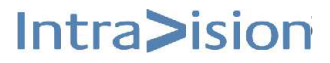

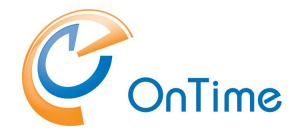

## **Global Settings - Backend**

Click "Global/Backend" to enter the "Global Settings-Backend" page.

| OnTime®             |                                 |                                     |      |         |
|---------------------|---------------------------------|-------------------------------------|------|---------|
| ONTIME ADMIN CENTER | GLOBAL SETTINGS - BACKEND       |                                     | SAVE | RE SE T |
| DASHBOARD           | Syncronization Settings         |                                     |      |         |
|                     | Sync Back                       | Days                                |      |         |
| 🚯 GLOBAL            | Sync Forward                    | 180 Days                            |      |         |
| Backend             | Load Services on Server Startup | YES NO                              |      |         |
| Frontend            | Logging                         |                                     |      |         |
| SERVERS             | Log Level                       | FINE ST -                           |      |         |
| LUSERS              | Log Size                        | 200 MB (Each log file Is            |      |         |
| ROUPS               | Trace Communication             | YES NO                              |      |         |
|                     | Authentication                  |                                     |      |         |
|                     | Authentication Service URL      | http://10.10.10.32/ontime/auth.html |      |         |
|                     |                                 |                                     |      |         |
|                     | Advanced                        |                                     |      |         |
|                     | Auto Discover Max               | 90 (Names per request)              |      |         |
|                     | Subscription Startup Threads    | 1 (No of threads In                 |      |         |
|                     | Syncronization Threads          | 1 (No of threads in                 |      |         |
|                     | Max Entries                     | 1000 (Max sync events per calendar) |      |         |
|                     | Wax Entites                     |                                     |      |         |

#### Synchronization Settings:

#### Sync Back / Sync Forward

Here you can decide the time frame of synchronising the calendar events both backward and forward in time. Be aware that Office 365 only handles a time span of 2 years and the total days may therefore not exceed this value.

#### Load Services on Server Startup

This setting loads the synchronisation service every time you start the Tomcat service. Normally you set it to "No" while you do your installation. When everything has been confirmed and OK, change it to "Yes. Click Save and go to the **Dashboard**. Stop/Start the Application.

#### Logging settings:

Here you can decide the level of logging for troubleshooting purposes.

Refer to the **Troubleshooting** section for references to the log files.

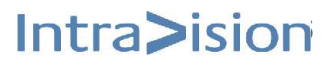

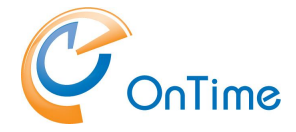

#### Authentication section:

You may enter the URL for user AD web authentication (SSO).

The server is your OnTime server and it has to be part of your AD domain.

This function requires that you have installed the service "OnTimeMSAuth" by running "ontime.ms.auth-install.cmd" from your current \IntraVision\ path:

C:\Program Files\IntraVision\OnTimeMS-2.0.x.x\

#### Advanced Settings:

These default settings should not be changed normally.

The "Auto Discover Max = 90" is the current limit in "Office 365" of requests of names/users for subscription of calendars changes.

The "Max Entries = 1000" is the current limit in "Office 365" of number of events per calendar to sync to OnTime.

The number of threads should not be changed without contacting OnTime Support.

Click Save at the Server Settings - Backend page.

## **Global Settings - Frontend**

Click "Global/Frontend" to enter the "Global Settings-Frontend" page.

| OnTime®             |                            |      |
|---------------------|----------------------------|------|
| ONTIME ADMIN CENTER | GLOBAL SETTINGS - FRONTEND | SAVE |
| DASHBOARD           | Legends Settings           |      |
|                     | Always show legends YES NO |      |
| GLOBAL              |                            |      |
| Backend             |                            |      |
| Frontend            |                            |      |

Always show legends = No, the user logged in sees legends depending on his personal rights in the other users' calendars.

Always show legends = Yes, the user sees legends for all users calendars independent of his own rights.

Click Save. No further actions in the Dashboard are necessary.

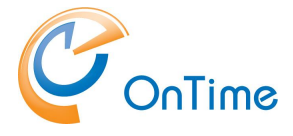

## Groups

Three variants of groups are available, Directory groups, Static Groups, and Dynamic groups.

## **Directory Groups**

Click "Groups/Directory" in order to see a list of Directory groups included in the OnTime calendar.

| 0      | nTime°            |                                         |      |      |        |          | \$         |
|--------|-------------------|-----------------------------------------|------|------|--------|----------|------------|
| ON.    | TIME ADMIN CENTER | DIRECTORY GROUPS                        | SAVE | SAVE | SAVE R | SAVE RES | SAVE RESET |
|        | DASHBOARD         | Groups Settings                         |      |      |        |          |            |
|        | DATABASE          | Show Directory Groups in Clients YES NO |      |      |        |          |            |
| ٢      | GLOBAL            | Search                                  |      |      |        |          |            |
| 0<br>0 | SERVERS           | Directory groups O All Persons          |      |      |        |          |            |
| *      | USERS             | All Rooms     France All                |      |      |        |          |            |
|        | GROUPS            |                                         |      |      |        |          |            |
|        | Directory         | O France_Marketing                      |      |      |        |          |            |
|        | Static            | ○ France_Sales                          |      |      |        |          |            |
|        | Dynamic           | O Germany_All                           |      |      |        |          |            |

To show these groups in the OnTime client click "Yes" and "Save"

If you change your groups in Active Directory

- go to the Dashboard and click "Start" at "Directory Sync".

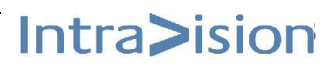

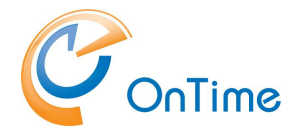

## **Static Groups**

Click "Groups/Static" in order to create your own groups within OnTime.

| OnT                 | ime°    |        |                                              |
|---------------------|---------|--------|----------------------------------------------|
| ONTIME ADMIN CENTER |         | STATIO | C GROUPS                                     |
| DA:                 | SHBOARD |        | Search                                       |
|                     | TABASE  |        | ADD REMOVE EDIT                              |
| -                   |         |        | Name of Groups                               |
| 🔅 GLO               | OBAL    |        | All Persons                                  |
|                     |         |        | All Rooms                                    |
| SER                 | RVERS   |        | <ul> <li>Projects\CRM integration</li> </ul> |
| LUSI                | ERS     |        | Projects\Web2                                |
| 🗥 GR                | OUPS    |        |                                              |
| Dir                 | rectory |        |                                              |
| Sta                 | atic    |        |                                              |
| Dyr                 | namic   |        |                                              |
|                     |         |        |                                              |

Here you can administrate an OnTime group structure that will be displayed for all users. This could be an organisational structure or maybe different projects. You can assign both Exchange groups, Persons, Rooms, and Equipment as members of your Static Groups.

Changes in the static Groups has to be followed by clicking "Start" at "User & Group Sync" in the **Dashboard** 

Click "Add" to create a new Static group, you can search elements by entering a few characters, click the "+" sign in front of the element to add members to the group and click "Save" to save your group.

| OnTime®             |             |                                    |                     |                         |                |   |  |
|---------------------|-------------|------------------------------------|---------------------|-------------------------|----------------|---|--|
| ONTIME ADMIN CENTER | STATIC GROU | MEMBERS SELECTION                  | AEMBERS SELECTION S |                         |                |   |  |
| DASHBOARD           | Search      | Group Name New S                   | tatic Group         |                         | Group Disabled | ì |  |
|                     | ADD<br>Name | Şearch                             |                     |                         |                |   |  |
|                     | O All       | Available users                    | Туре                | Selected users included | Туре           |   |  |
| GLODAL              |             | Alex Miller                        | Person              | Alphonse Allais         | Person         |   |  |
| SERVERS             | O Pro       | Alfred Adler                       | Person              | André Bazin             | Person         |   |  |
|                     | O Pro       | All Persons                        | Distribution        |                         |                |   |  |
| LUSERS              | 0           | All Rooms                          | Distribution        |                         |                |   |  |
|                     |             | Alphonse Allais                    | Person              |                         |                |   |  |
| GROUPS              |             | André Bazin                        | Person              |                         |                |   |  |
| Directory           |             | Barbara Amiel                      | Person              |                         |                |   |  |
| Static              |             | <ul> <li>Barbera Kruger</li> </ul> | Person              |                         |                |   |  |

Changes in the static groups has to be followed by clicking "Start" at "User & Group Sync" in the **Dashboard.** 

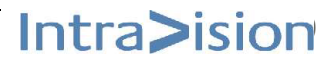

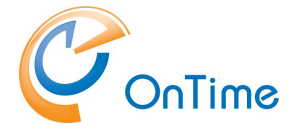

## **Dynamic Groups**

Click Groups/Dynamic to configure your dynamic groups.

| 0                   | OnTime®   |       |            |        |                                       |  |  |  |
|---------------------|-----------|-------|------------|--------|---------------------------------------|--|--|--|
| ONTIME ADMIN CENTER |           | DYNAI | AIC GROU   | IPS    |                                       |  |  |  |
|                     | DASHBOARD |       |            |        |                                       |  |  |  |
| 9                   | DATABASE  |       | ADD REMOVE |        |                                       |  |  |  |
|                     | GLOBAL    |       | Name of (  | Groups | Levels<br>BusinessCountryOrRegion/Bus |  |  |  |
| ₹₹2                 | GLODAL    |       | O Room     | s      | OfficeLocation                        |  |  |  |
| 9<br>9<br>9         | SERVERS   |       |            |        |                                       |  |  |  |
| *                   | USERS     |       |            |        |                                       |  |  |  |
|                     | GROUPS    |       |            |        |                                       |  |  |  |
|                     | Directory |       |            |        |                                       |  |  |  |
|                     | Static    |       |            |        |                                       |  |  |  |
|                     | Dynamic   |       |            |        |                                       |  |  |  |

Click "Add" to configure a new dynamic group.

| 0   | nTime®            |       |                         |                                  |      |                |                         |
|-----|-------------------|-------|-------------------------|----------------------------------|------|----------------|-------------------------|
| ΟΝΤ | TIME ADMIN CENTER | DYNAN | VIC GROUPS              |                                  |      |                |                         |
|     | DASHBOARD         |       |                         |                                  |      |                |                         |
|     | DATABASE          |       | ADD REMOVE              | Levels                           | SAVE | CANCEL         |                         |
|     | GLOBAL            |       | Country/City/Department | BusinessCountryOrRegion/Business |      | Group Name     | Country/City/Department |
|     | SERVERS           |       | Rooms                   | OfficeLocation                   |      | Category       | By Country              |
|     | LISERS            |       |                         |                                  |      | Group Disabled | YES NO                  |
|     | ODEND             |       |                         |                                  |      | Level 1        | BusinessCountryOrRegion |
| *   | GROUPS            |       |                         |                                  |      | Level 2        | BusinessCity            |
|     | Directory         |       |                         |                                  |      | Level 3        | Department              |
|     | Static            |       |                         |                                  |      | Level 4        |                         |
|     | Dynamic           |       |                         |                                  |      | Level 5        |                         |
|     | LEGENDS           |       |                         |                                  |      |                |                         |

Changes in the dynamic groups has to be followed by clicking "Start" at "User & Group Sync" in the **Dashboard.** 

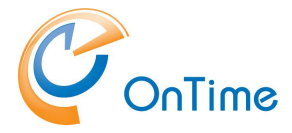

## **Users**

## **Members**

Click "Users/Members" to see the list of available users in OnTime.

| OnTime®           |                                  |                  |  |  |  |  |  |  |  |
|-------------------|----------------------------------|------------------|--|--|--|--|--|--|--|
| ONTIME ADMIN CENT | TER MEMBERS SELECTION            |                  |  |  |  |  |  |  |  |
| DASHBOARD         |                                  |                  |  |  |  |  |  |  |  |
|                   | Search                           |                  |  |  |  |  |  |  |  |
| GLOBAL            | Available users                  | Туре             |  |  |  |  |  |  |  |
| SERVERS           | O Alex Miller                    | Person           |  |  |  |  |  |  |  |
| USERS             | Alfred Adler     Alphonse Allais | Person<br>Person |  |  |  |  |  |  |  |
| Members           | 🔿 André Bazin                    | Person           |  |  |  |  |  |  |  |
| Default Settings  | O Barbara Amlel                  | Person           |  |  |  |  |  |  |  |
|                   | 🔿 Barbera Kruger                 | Person           |  |  |  |  |  |  |  |
|                   | O Björk Guðmundsdóttir           | Person           |  |  |  |  |  |  |  |
| LEGENDS           | O Blue Room                      | Room             |  |  |  |  |  |  |  |
|                   | O Charles Barkley                | Person           |  |  |  |  |  |  |  |

More details can be obtained by choosing a user.

| Available users | Туре  |             |                                      |
|-----------------|-------|-------------|--------------------------------------|
| André Bazin     | User  | André Bazin |                                      |
| 🔘 Keiko Agena   | User  | E-mail      | aba@ontime.local                     |
| All Persons     | Group | Туре        | User                                 |
| All Rooms       | Group | User ID     | E67E2939-0170-4C2B-BEB6-77190611C7EA |
| O Alex Miller   | User  |             |                                      |
| O Barbara Amiel | User  |             |                                      |

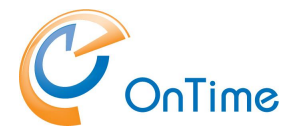

To search for certain users enter a few characters in the Search field:

| OnTime®             |                   |      |
|---------------------|-------------------|------|
| ONTIME ADMIN CENTER | MEMBERS SELECTION |      |
| DASHBOARD           |                   |      |
| <b>DATABASE</b>     | rob               |      |
| GLOBAL              | Available users   | Туре |
| SERVER              | O Robert Browning | User |
| USERS               | O Robert Morrison | User |
| Members             |                   |      |
| Default Settings    |                   |      |

## **Default Settings**

| 0 | nTime®           |       |                    |      |                     |                       |                        | •  |
|---|------------------|-------|--------------------|------|---------------------|-----------------------|------------------------|----|
|   | IME ADMIN CENTER | USER: | 5 DEFAULT SETTINGS |      |                     |                       |                        |    |
|   | DASHBOARD        |       |                    |      |                     |                       |                        |    |
| 9 | DATABASE         |       | CREATE DEFAULT     | SAVE | CANCEL              |                       |                        |    |
| - |                  |       | Settings           |      |                     |                       |                        |    |
| ٢ | GLOBAL           |       | Default            |      | Settings            | Default               |                        |    |
| = | SERVERS          |       |                    |      | Language            | English (en)          | Ŧ                      |    |
|   | SERVERS          |       |                    |      | Date/Time Format    | Dansk (da)            | ~                      |    |
|   | USERS            |       |                    |      | Categories          | Client Meeting, Trave | 1,Holiday,Vacation     |    |
|   | Members          |       |                    |      | -                   |                       |                        |    |
|   | Default Settings |       |                    |      |                     |                       |                        |    |
|   | CROUPS           |       |                    |      | Width of Sidebar    | 205 px                |                        |    |
|   | GROOFS           |       |                    |      | Basic Event Details | YES NO                | (Slow environments on) | y) |
|   | LEGENDS          |       |                    |      | Avatar rounding     | 50 % (Max. roundi     | ng is 50%)             |    |
|   |                  |       |                    |      |                     |                       |                        |    |

Here you change the Users Default Settings - the language and the Date/Time Format.

The Categories entered will be visible as options when the user creates a calendar event.

Width of Sidebar – the width of the users left hand sidebar is determined in pixels.

Basic Event Details – a value of "Yes" gives better performance in slow environments.

Avatar rounding – a zero inserted results in square shaped avatars in the user interface. The value "50" results in round avatars. Values in between are possible.

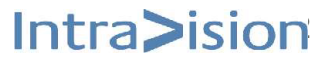

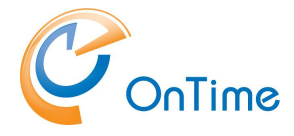

## Legends

Click "Legends".

You can configure OnTime to display different types of calendar entries in different colours, based on a set of criteria. This feature provides the user of the calendar interfaces with a better overview of colleagues' appointments and an ability to visually filter by type.

The colour coding of the categories will show in the user's calendar overview.

| OnTime®             |                                                     |                |                           |   |          |
|---------------------|-----------------------------------------------------|----------------|---------------------------|---|----------|
| ONTIME ADMIN CENTER | LEGENDS                                             |                |                           |   |          |
| DASHBOARD           |                                                     |                |                           |   |          |
|                     | ADD REMOVE<br>Name                                  | CREATE DEFAULT | MAKE DEFAULT SET          | # | Priority |
| GLOBAL              | O Default                                           | No             | Text Example              |   |          |
| SERVERS             | <ul> <li>Client Meeting</li> <li>Holiday</li> </ul> | No<br>Yes      | Text Example Text Example |   | 1<br>0   |
| LUSERS              | Home Office     Travel                              | No             | Text Example              |   | 0        |
| 🗥 GROUPS            | O Vacation                                          | Yes            | Text Example              |   | 0        |
| LEGENDS             |                                                     |                |                           |   |          |
|                     |                                                     |                |                           |   |          |

The button "Add" are for adding new legend to the list of legends.

To remove a legend, click the legend then the button "Remove".

"Create Default" is utilized if you have removed the default legend and you want it back.

"Make Default Set" creates six standard legends as shown above.

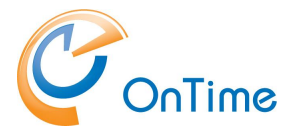

Click the Legend type to see the details.

| ADD REMOVE CREAT | E DEFAULT MAKE D | DEFAULT SET  |   |          | E DIT CANCE L                                                |
|------------------|------------------|--------------|---|----------|--------------------------------------------------------------|
| Name             | Time Off         | Colour       | # | Priority |                                                              |
| Client Meeting   | No               | Text Example | 1 | 1        | Client Meeting                                               |
| ⊖ Travel         | No               | Text Example | 1 | 1        |                                                              |
| ○ Vacation       | Yes              | Text Example | 1 | 1        | Definition<br>Legend is based on ANY of the criticians below |
| 🔵 Default        | No               | Text Example |   |          | Event Categories Client Meeting                              |
| ) Holiday        | Yes              | Text Example |   | 0        | OR                                                           |
| ○ Home Office    | No               | Text Example |   | 0        | Subjects Client Meeting,Kundemøde,Kundmöte                   |
|                  |                  |              |   |          | OR                                                           |
|                  |                  |              |   |          | Show As Busy                                                 |

## Click "Edit" to change the Legend Configuration.

| LEGENDS      | LEGEND CONFIGURATION |                                        | SAVE | CANCEL |
|--------------|----------------------|----------------------------------------|------|--------|
|              | Name                 | Client Meeting                         |      |        |
| ADD          | Definition           |                                        |      |        |
| Nai          | Legend is based on   | All criteria below 👻                   |      |        |
| O De         | Event Categories     | Client Meeting                         |      |        |
|              | Subjects             | Client Meeting, Client,Kunde,Kundemøde |      |        |
| Онс          | Show As              | Busy 🌍                                 |      |        |
| О ти<br>О Va | Appearance           |                                        |      |        |
|              | Background Colour    |                                        |      |        |
|              | Text Colour          | Fext Example                           |      |        |
|              | Include in Time Off  | YES NO                                 |      |        |
|              | Importance           |                                        |      |        |
|              | Priority             | 1                                      |      |        |
|              | Sort Order           |                                        |      |        |
|              | Languages            |                                        |      |        |
|              | English (en)         | Client Meeting                         |      |        |
|              | Dansk (da)           | Kunde møde                             |      |        |
|              | Deutsch (de)         | Kunden                                 |      |        |
|              | 日本語 (Ja)             |                                        |      |        |
|              |                      |                                        |      |        |

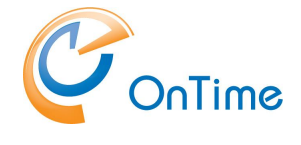

**Definition** section

The **Legend is based on** – **Any of the criteria below**, or **All criteria below**. The criteria are "Event Categories", "Subjects" (written in one of the ways listed) and a calendar event selection of "Show As". If **All criteria below** is chosen, all the three criteria have to be fulfilled in order to fire the chosen background colour. If only one or two criteria are fulfilled the event will be shown with the default colouring.

| LEGENDS | LEGEND CONFIGURATION |                                        | SAVE | CANCEL |
|---------|----------------------|----------------------------------------|------|--------|
|         | Name                 | Client Meeting                         |      |        |
| ADD     | Definition           |                                        |      |        |
| Na      | Legend is based on   | All criteria below                     |      |        |
|         | Event Categories     | Client Meeting                         |      |        |
|         | Subjects             | Client Meeting, Client,Kunde,Kundemøde |      |        |
| Он      | Show As              | Busy                                   |      |        |
| О ти    |                      |                                        |      |        |
| O Va    | Appearance           |                                        |      |        |
|         | Background Colour    | Tavit Pramile                          |      |        |
|         | Text Colour          |                                        |      |        |
|         | Include In Time Off  | YES NO                                 |      |        |
|         |                      |                                        |      |        |
|         |                      |                                        |      |        |

#### Appearance section

Background Colour, Text Colour and the setting of whether to include this legend in the users "**Time Off** view" can be set.

#### Importance section

Priority – determines the winning legend type in case of overlapping definitions – most likely if the **Legend is based on** – **Any of the criteria below.** "1" is the highest priority.

Sort order - determines the occurrence of the different legend types when the user creates a calendar event.

#### Languages section

Translations of the Legend Name can be entered in the different languages supported.

The translations are utilized in the left hand navigation for the user interface, when Legends is chosen

Changes in "Legend Configuration" only requires clicking "Save", no further actions in the Dashboard are necessary.

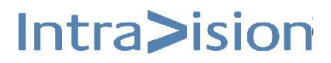

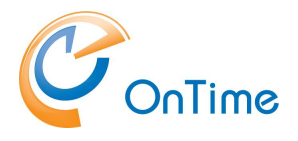

# OnTime Users Web Authentication (SSO)

In order to let users log into the web interface without providing a password, a Windows service is added to the services in the OnTime server. When the service is installed it can be seen in the list of Windows services with the name "OnTimeMSAuth".

#### Installation of the service:

 Among the OnTime files you will find the command 'ontime.ms.auth-install.cmd'. Run it as administrator to install the OnTimeMSAuth service.

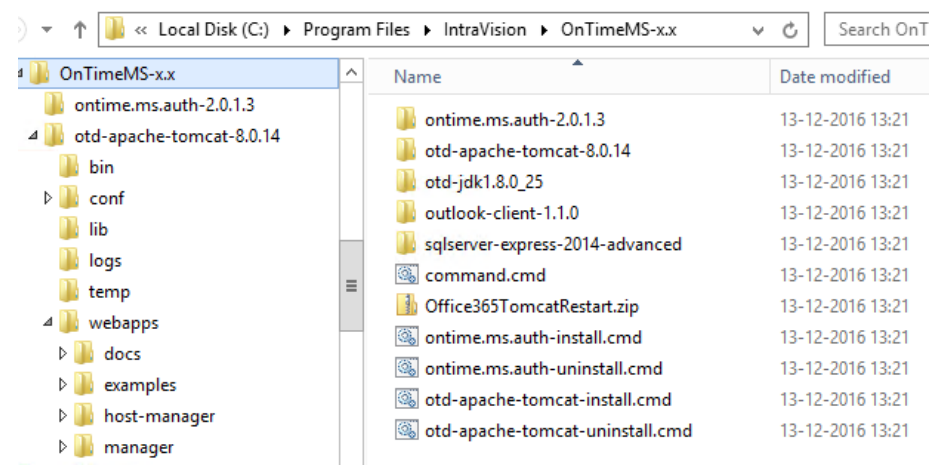

2. In Windows services: Change the service OntimeMSAuth's properties to Startup type "Automatic", click "Start" and "OK"

The Ontime.MS.Auth service offers Windows domain logon authentication.

In order to get SSO, automatic logon for the user you have to tell the browser that it may send credentials to the OnTime.MS.Auth server (the Ontime server).

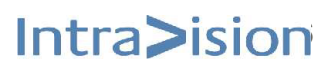

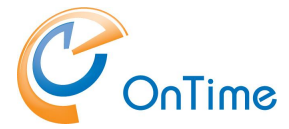

For the Microsoft IE browser, go to Internet options/Security/Local intranet.

Click "Sites" and "Advanced" to add the Ontime server.

| Internet Options                                                                                                    | ? ×                                                                                                    |                 |
|----------------------------------------------------------------------------------------------------|----------------------------------------------------------------------------------------------------|-----------------|
| Select a zone to view or ch                                                                                                    | hange security settings.                                                                                                    |                 |
| Internet                                                                                                    | Local intranet Trusted sites                                                                                                    |                 |
| This zone is for al found on your int                                                                                                    | I websites that are<br>ranet.<br>Local intranet                                                                                                    | ×               |
| Security level for this zor<br>Allowed levels for this :<br>Medium-lov<br>Appropria<br>- (intranet)<br>Most con<br>Unsigned<br>Same as I | Use the settings below to define which websites are included in the local intranet zone.<br>Automatically detect intranet network  Include all local (intranet) sites not listed in other zones Include all sites that bypass the proxy server Include all network paths (UNCs)                                                                                                    |                 |
|                                                                                                    | What are intranet settings?         Advanced         OK         Cancel           Reset all zones to derault level         Local intranet         Image: Cancel         Image: Cancel         Image: Ca | ×               |
|                                                                                                    | OK OK OK Add this website to the zone:                                                                                                    | All websites in |
|                                                                                                    | Websites:<br>http://10.10.10.22<br>http://nljexchange.intravision.dk<br>http://nlj-t430.intravision.dk                                                                                                    | Remove          |
|                                                                                                    | Require server verification (https:) for all sites in this zo                                                                                                    | Close           |
|                                                                                                    |                                                                                                    |                 |

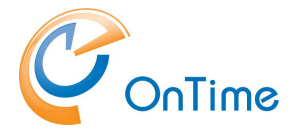

The Chrome and Edge browsers trust your OnTime server because of the setup you made in IE.

The Firefox browser is treated differently. In an empty tab of Firefox enter 'about:config' as the URL. Accept the risk ;-)

Go down to 'network.negotiate-auth.trusted-uris' and enter your Ontime server name in the Value field.

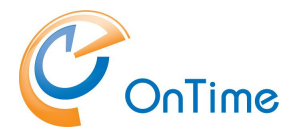

# **OnTime User – Calendar**

## **OnTime Desktop Client Web**

## From a browser - Open the user URL - http://servername:8080/ontimegcms/desktop

C Q Search (i) localhost:8080/ontimegcms/desktop ☆ 自 ♣ 俞 ອ  $\equiv$ TIME OFF -**ب** ک OnTime® 5 - 7 SEP, 2016 < TODAY > > 🗥 All Persons 5 MONDAY 11 12 7 WE DNE SDAY 11 12 13 6 TUE SDAY 12 13 14 14 Robert Morrison 44 Alex Miller 2 Alfred Adler Alphonse Allais André Bazin Barbara Amiel Barbera Kruger evel back from N Björk Guðmundsdóttir Charles Barkley nent - Project Web Chester Bowles Christian Wolff

Remember port 8080 for the Apache Tomcat webserver.

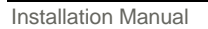

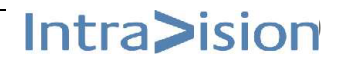

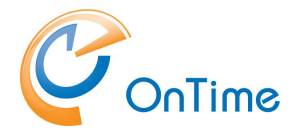

## **OnTime – embedded in Outlook**

#### Software requirements

The following software packages are required to be installed on the client:

Visual Studio 2010 Tools for Office Runtime https://www.microsoft.com/en-us/download/details.aspx?id=48217

Microsoft .NET framework v. 4.5 or newer (earlier versions may work but haven't been tested) https://www.microsoft.com/net

#### Installation

Install the OnTime Group Calendar for Outlook.msi from the folder:

"C:\Program Files\IntraVision\OnTimeMS-x.x\outlook-client-10.x.x.x"

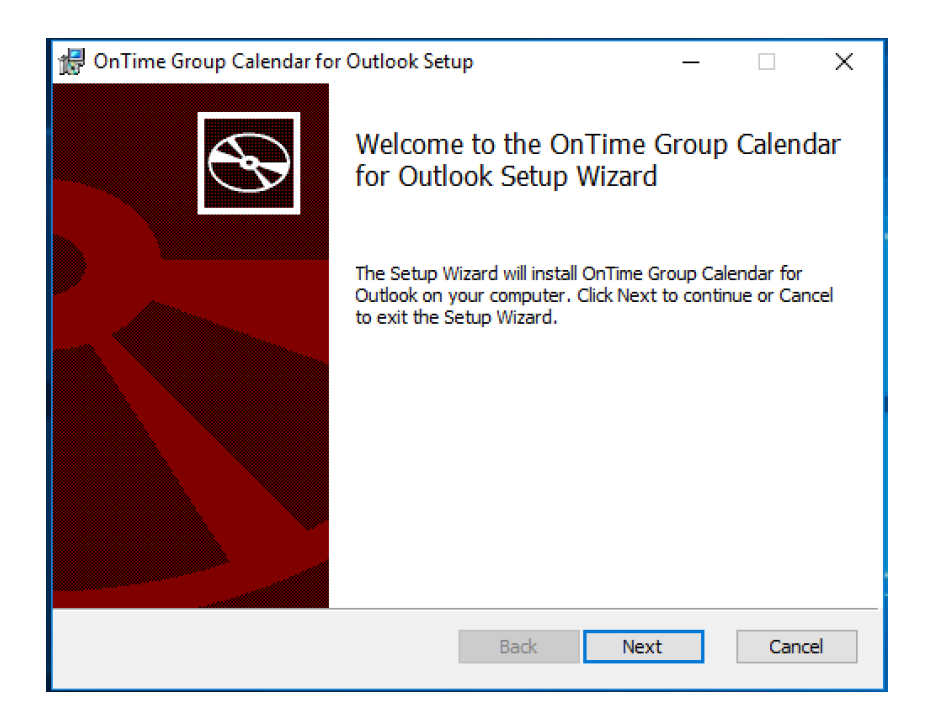

Click "Next"

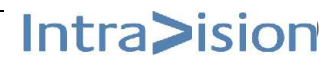

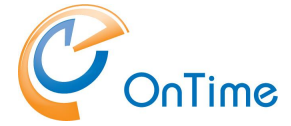

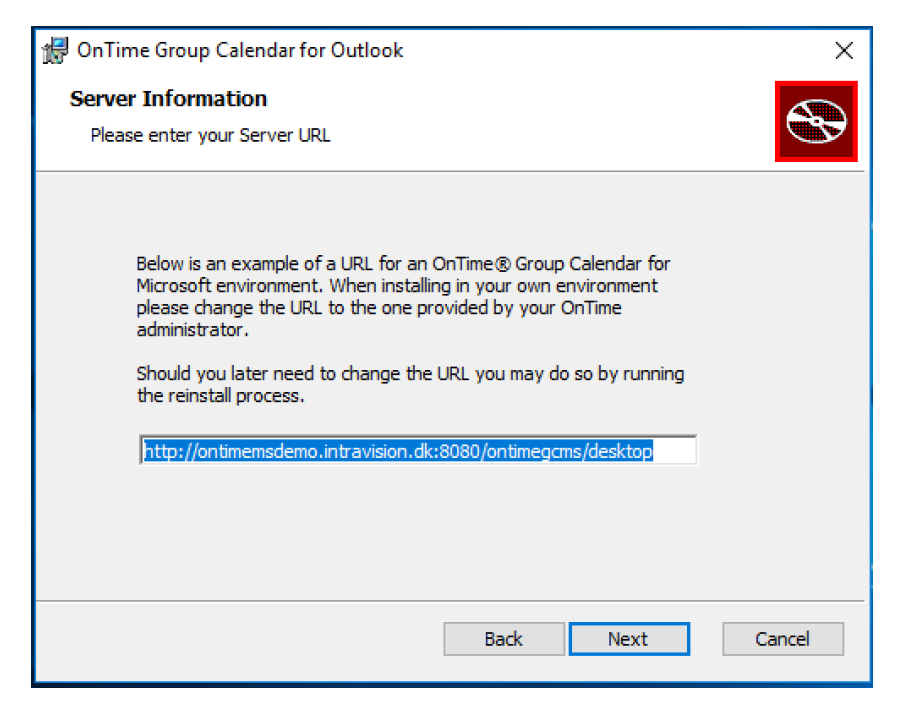

The default URL presents the OnTime Group Calendar demo site.

You may change the URL to your own OnTime server URL now, or leave it for later

Please refer to Changing the URL of the OnTime server.

Click "Next"

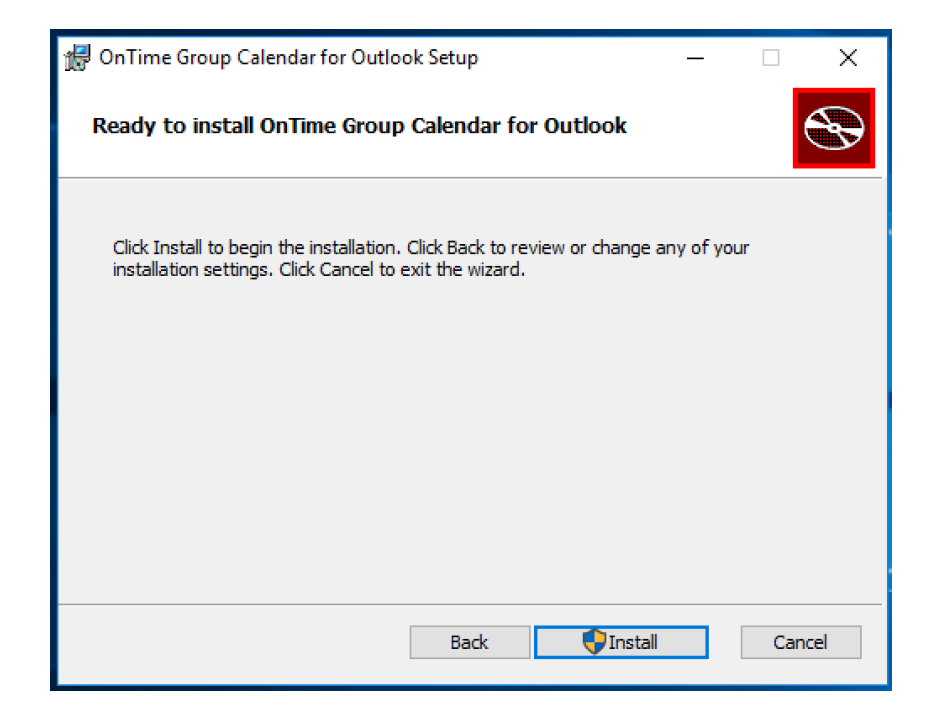

Click "Install"

Installation Manual

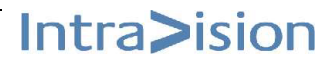

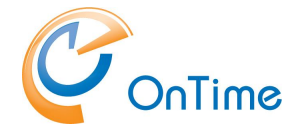

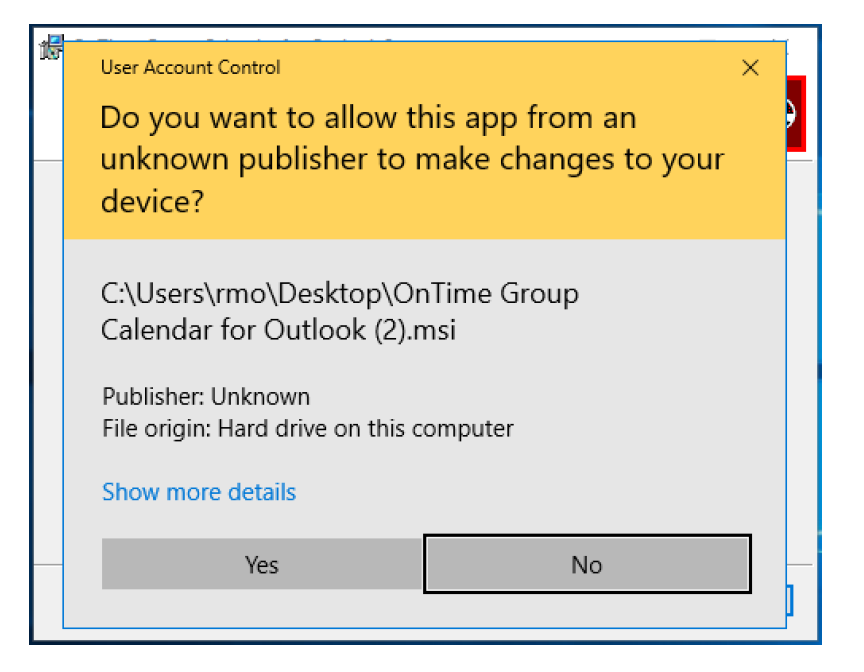

Click "Yes"

| 🕼 OnTime Group Calendar for Outlook Setup — 🗌 🗌 |                                                 |              |        | ×   |
|-------------------------------------------------|-------------------------------------------------|--------------|--------|-----|
| Ð                                               | Completed the OnTime<br>for Outlook Setup Wizar | Group (<br>d | Calend | ar  |
|                                                 | Click the Finish button to exit the Se          | etup Wizaro  | H.     |     |
|                                                 |                                                 |              |        |     |
|                                                 | Back Fin                                        | iish         | Cano   | :el |

Click "Finish"

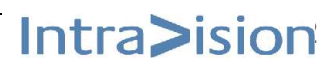

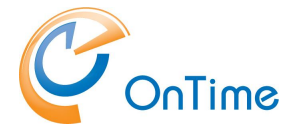

## Outlook

In Outlook click "OnTime" to see your OnTime Calendar.

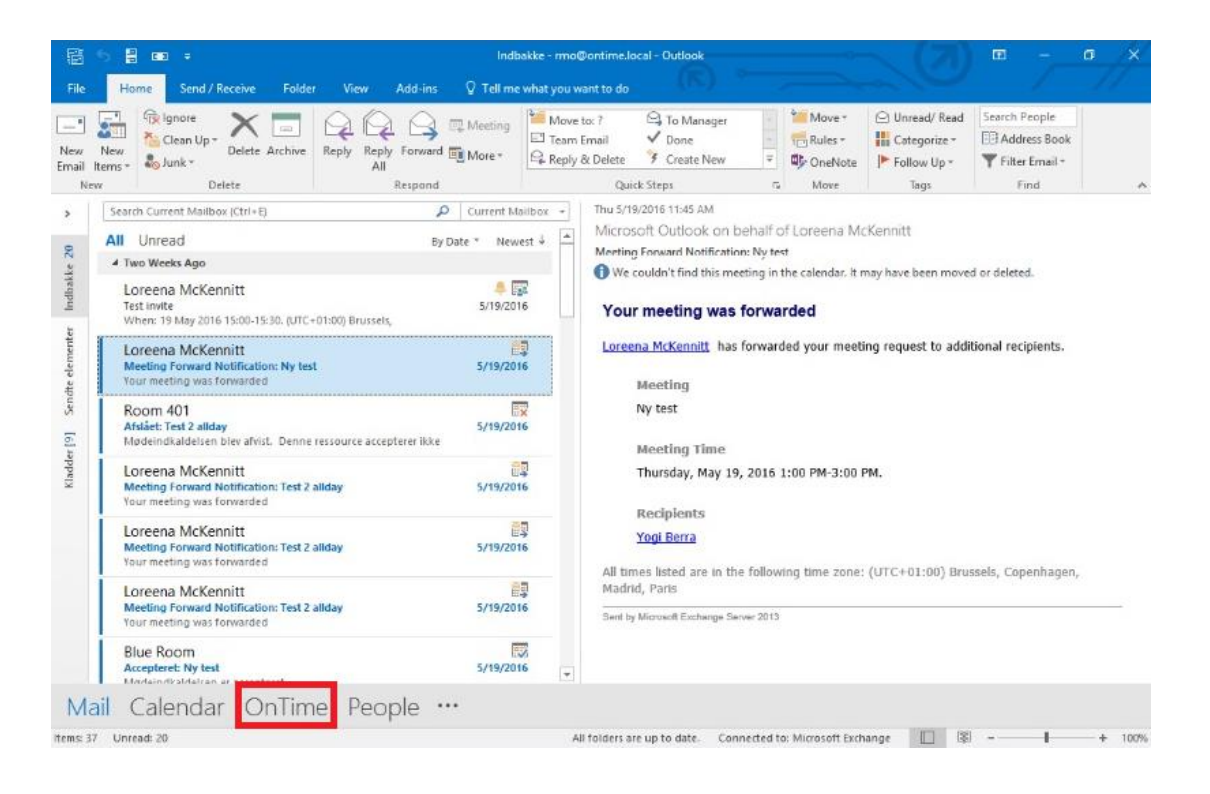

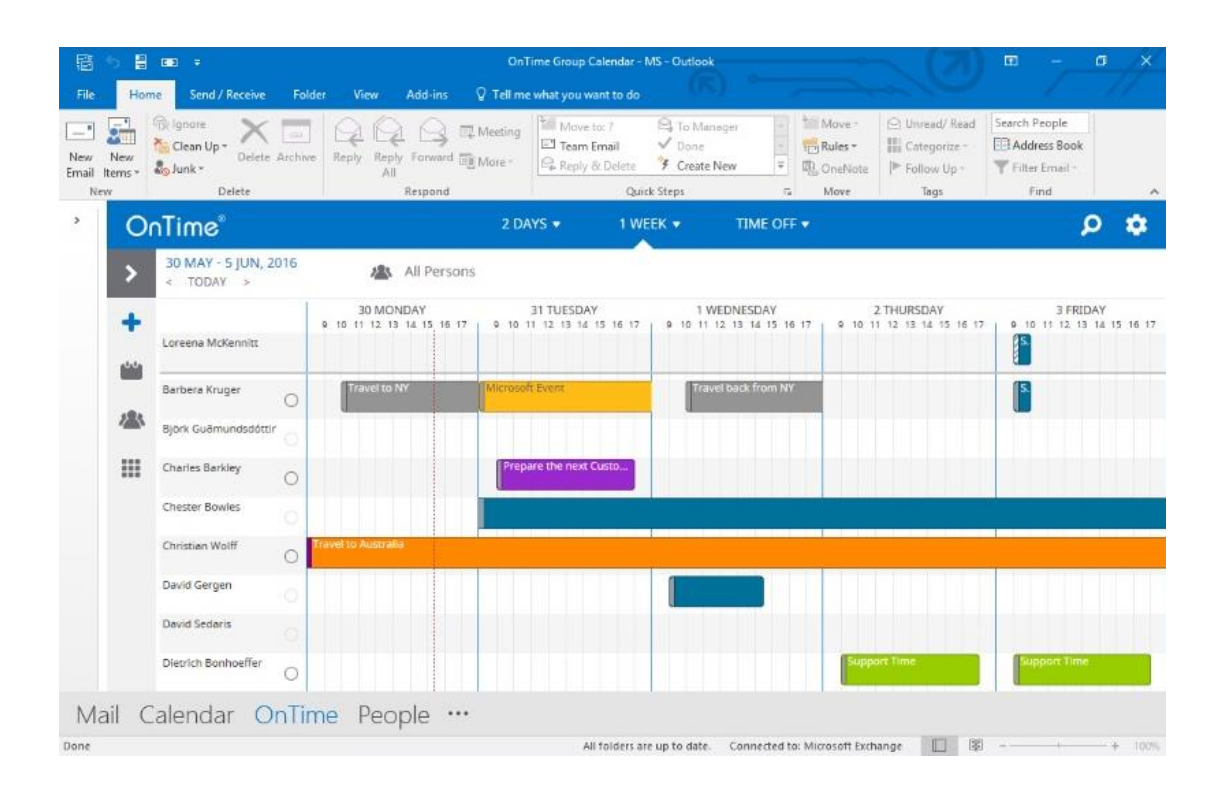

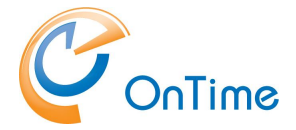

You may encounter a Log-in page dependant on the OnTime configuration of authentication (SSO) in **Global Settings.** 

If you do not configure SSO your log-in will be token based with a timeout of one week.

|                                        | OnTime Group Cale                      | ndar - MS - Outlook                                                         | 0      | $\langle (\pi)$                                                                                 | □ -           | a ×    |
|----------------------------------------|----------------------------------------|-----------------------------------------------------------------------------|--------|-------------------------------------------------------------------------------------------------|---------------|--------|
| File Home Send / Receive Folder        | View Add-ins Q Tell me what you want   | to do (15.)                                                                 |        |                                                                                                 |               | 11     |
| New New New New New New New New Delete | All Reply Forward More - All Reply & C | r ♀ ♀ To Manager a<br>nil ✓ Done =<br>elete ♀ Create New ♥<br>Quick Steps r | Move - | <ul> <li>○ Unread/ Read</li> <li>○ Categorize -</li> <li>▷ Follow Up -</li> <li>Tags</li> </ul> | Search People | ~      |
| ' OnTime'                              |                                        |                                                                             |        |                                                                                                 |               | $\sim$ |
|                                        | Lo                                     | og-in                                                                       |        |                                                                                                 |               |        |
|                                        | Username                               |                                                                             |        |                                                                                                 |               |        |
|                                        | Password                               |                                                                             |        |                                                                                                 |               |        |
|                                        |                                        | Login                                                                       |        |                                                                                                 |               |        |
|                                        |                                        |                                                                             |        |                                                                                                 |               |        |
|                                        |                                        |                                                                             |        |                                                                                                 |               |        |
|                                        |                                        |                                                                             |        |                                                                                                 |               |        |
| Mail Calendar OnTime                   | People                                 |                                                                             |        |                                                                                                 |               |        |
| Done                                   | reopie                                 |                                                                             |        |                                                                                                 |               | + 107% |

## Changing the URL of the OnTime server

By default the add-in displays the URL of the OnTime Group Calendar for Microsoft demo environment but this may be changed as follows:

Add a key to the registry either locally on the machine or centrally using group policies. If this approach is used the user may not change the URL using the preference page (the URL is then ghosted).

**Please note:** Describing the use of Active Directory Group Policies for distributing registry keys are beyond the scope of this document.

- 1. Open Regedit on the local machine
- 2. Navigate to HKEY\_CURRENT\_USER\Software
- 3. Create the follow hierarchy of keys: "IntraVision\OnTimeMS\Outlook"
- 4. Below this key insert a string value with name "URL" and value data of the URL of your OnTime Group Calendar for Microsoft e.g. http://ontime.example.com:8080/ontimegcms

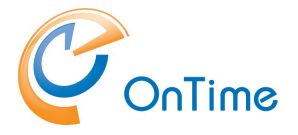

## About Microsoft Add-ins and load times

Microsoft Office imposes some very strict guidelines for add-in performance and start up times. In some cases some add-ins including the OnTime Group Calendar for Outlook add-in may become disabled by Outlook even though they are very performant. Users may then either manually or you may deploy a group policy to make sure Outlook does not disable the add-in. More information about the group policy approach may be found below but here are the basic steps for adding the necessary keys to the registry:

#### Open regedit

Navigate to HKEY\_LOCAL\_MACHINE\SOFTWARE\Microsoft\Office

Open the version key e.g. "16.0" for Office 2016

Open or create the key called "Outlook"

Open or create the key called "Resiliency"

Open or create the key called "addinlist"

Here create a DWORD value as follows:

Name: OnTime.Outlook

Value: 1

#### More information

Group Policy Administrative Template files (ADMX, ADML) and Office
 Customization Tool (OCT) files for Office 2013

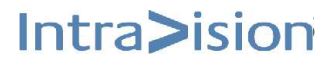

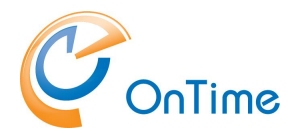

# Troubleshooting

## Path for Tomcat logfiles:

C:\Program Files\IntraVision\OnTimeMS-x.x\otd-apache-tomcat-8.0.14\logs

- in the \logs directory the newest log file from the OnTime application: **ontimegcms.0.0.log** 

## **Trace Communication**

A deeper level of error tracing can be obtained in the "OnTime Admin Center" – click "Global/Backend", click "Trace Communication/Yes" – and "Save" and restart the OnTime Application from the Dashboard. Remember to click "No" – "Save" and restart when you have obtained the required info.

| (   | ) 🕙 <b>10.30.1.9</b> :8080/onti | megcms/admin/                   |                                  |              |
|-----|---------------------------------|---------------------------------|----------------------------------|--------------|
| ₽ N | lost Visited 曼 Mozilla          | Firefox Start Pa 📄 IBM 뒐 MS 🔒   | Intravision 🔊 Latest Headlines 🗌 | ] Connecting |
| 0   | onTime®                         |                                 |                                  |              |
| ONT | TIME ADMIN CENTER               | GLOBAL SETTINGS                 |                                  |              |
|     | DASHBOARD                       | Superanization Settings         |                                  |              |
|     | DATABASE                        | Sync Back                       | 7 Days                           |              |
|     | GLOBAL                          | Sync Forward                    | 180 Days                         |              |
|     | SERVER                          | Load Services on Server Startup | YES   NO                         |              |
|     | USERS                           | Logging                         | TINECT                           | ¥            |
| 2   | GROUPS                          | Log Size                        | 200 MB (Each log file is 50MB)   |              |
|     | LEGENDS                         | Trace Communication             | YES NO                           |              |

In the \logs directory the trace log is found as the filename starting with Tomcat8stdout (current date).

- like

Tomcat8-stdout.2016-xx-xx.log

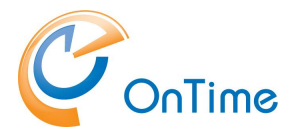

# Appendix A – Installing .Net 3.5

1. Open the Control panel, Programs and choose "Turn Windows features on or off" in the "Program" menu

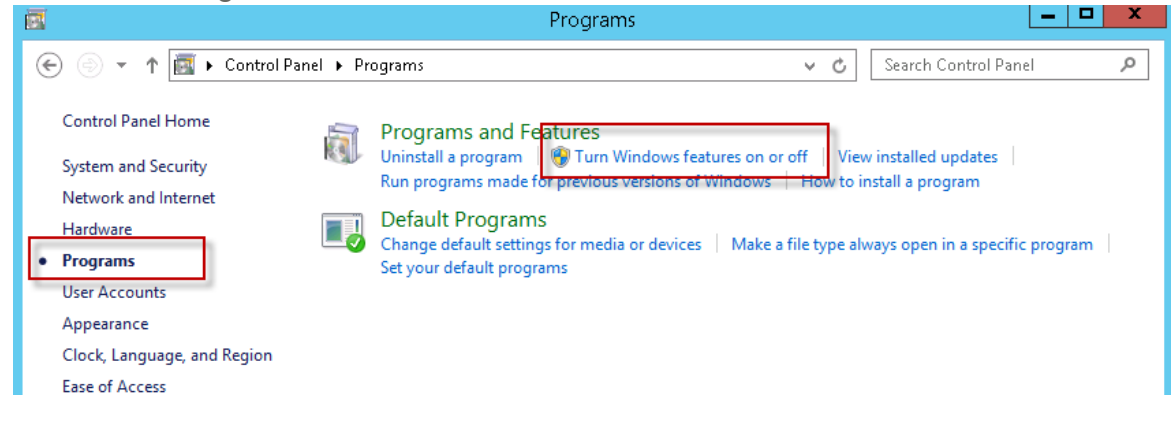

- 2. Press next until you reach "Select installation type"
- 3. Choose "Role-based or Feature based installation

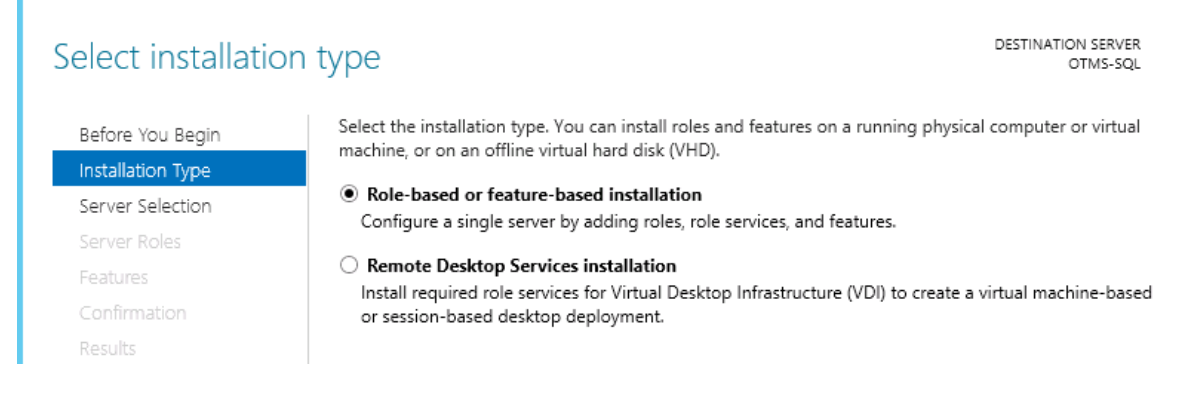

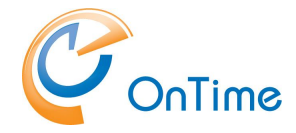

#### **GROUP CALENDAR**

## 4. Select "Select a server from the server pool"

| Select destination                    | n server                |                                                 |                                  | DESTINATION SERVER<br>OTMS-SQL |
|---------------------------------------|-------------------------|-------------------------------------------------|----------------------------------|--------------------------------|
| Before You Begin<br>Installation Type | Select a server or a vi | irtual hard disk on which<br>om the server pool | to install roles and features.   |                                |
| Server Selection                      | O Select a virtual hat  | ırd disk                                        |                                  |                                |
| Server Roles                          | Server Pool             |                                                 |                                  |                                |
| Features                              |                         |                                                 |                                  |                                |
| Confirmation                          | Filter:                 |                                                 |                                  |                                |
| Results                               | Name                    | IP Address                                      | Operating System                 |                                |
|                                       | OTMS-SQL                | 10.10.10.32                                     | Microsoft Windows Server 2012 R2 | Standard                       |

#### 5. Next

| Select server role | S                                                           | DESTINATION SERVER<br>OTMS-SQL         |
|--------------------|-------------------------------------------------------------|----------------------------------------|
| Before You Begin   | Select one or more roles to install on the selected server. |                                        |
| Installation Type  | Roles                                                       | Description                            |
| Server Selection   |                                                             | File and Storage Services includes     |
| Server Roles       | Application Server                                          | services that are always installed, as |
| Features           | DNS Server                                                  | install to help manage file servers    |
| Confirmation       | Fax Server                                                  | and storage.                           |
| Results            | File and Storage Services (1 of 12 installed)               |                                        |
|                    | Hyper-V                                                     |                                        |
|                    | Network Policy and Access Services                          |                                        |

#### 6. Select .NET Framework 3.5 Features

| Select features                       |                                                                      | DESTINATION SERVER<br>OTMS-SQL                                                                           |
|---------------------------------------|----------------------------------------------------------------------|----------------------------------------------------------------------------------------------------|
| Before You Begin<br>Installation Type | Select one or more features to install on the selected server.       | Description                                                                                              |
| Server Selection<br>Server Roles      |                                                                      | .NET Framework 3.5 combines the<br>power of the .NET Framework 2.0                                       |
| Features                              | <ul> <li>▷ Background Intelligent Transfer Service (BITS)</li> </ul> | APIs with new technologies for<br>building applications that offer                                       |
| Confirmation                          | BitLocker Drive Encryption                                           | appealing user interfaces, protect<br>your customers' personal identity                                  |
| Results                               | BitLocker Network Unlock BranchCache                                 | information, enable seamless and<br>secure communication, and provide<br>the ability to model a range of |
|                                       | Client for NFS                                                       | the ability to model a lange of                                                                          |

7. Choose "Yes" to "Restart the destination server" and press "Install"

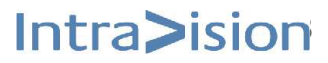

| OnTime                                |                                               | GROUP CALENDAR                                                                                                    |
|---------------------------------------|-----------------------------------------------|----------------------------------------------------------------------------------------------------|
| Confirm installatio                   | on selections                                 | DESTINATION SERVER<br>OTMS-SQL                                                                                                    |
| Before You Begin<br>Installation Type | To install the following role:                | s, role services, or features on selected server, click Install.                                                                         |
| Server Roles                          | been selected automatic<br>their check boxes. | Add Roles and Features Wizard                                                                                                    |
| Features<br>Confirmation<br>Results   | .NET Framework 3.5 Fea<br>.NET Framework 3.   | If a restart is required, this server restarts automatically, without additional notifications. Do you want to allow automatic restarts? |
|                                       |                                               |                                                                                                    |

- 8. In case of failure of installing .Net Framework 3.5 features, check for the existence of a WSUS server (Windows Server Updates Services) in your domain. The WSUS server might not allow the feature installation directly from the Microsoft Windows Update site.
- 9. Proceed with Installing Microsoft SQL Server.

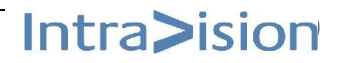